# PXE4 User Manual

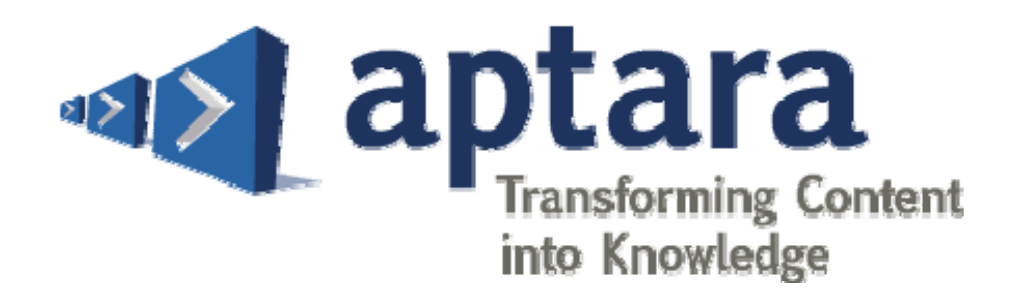

3110 Fairview Park Drive, Suite 900 Falls Church, VA 22042-4534

Tel: 703-352-0001, Fax: 703-352-8862

www.aptaracorp.com

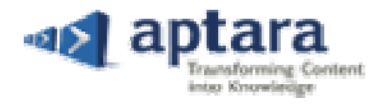

## **Table of Contents**

| Introduction                                      | 5  |
|---------------------------------------------------|----|
| Getting Started                                   | .5 |
| Starting PXE4                                     | .5 |
| Login Credentials                                 | .5 |
| Login to PXE4                                     | .6 |
| Forgot Password                                   | .6 |
| Helpdesk                                          | .7 |
| Chat Live                                         | .7 |
| Select Book                                       | .8 |
| Dashboard                                         | .9 |
| Application Modules1                              | .0 |
| Article Module1                                   | .0 |
| Manage Link1                                      | .1 |
| Assign Link1                                      | .3 |
| Publish1                                          | .6 |
| XML Publish1                                      | .7 |
| PDF Publish1                                      | .8 |
| User Module1                                      | .9 |
| My Profile1                                       | .9 |
| Change Password2                                  | 20 |
| Inbox2                                            | !1 |
| Report Module2                                    | 22 |
| Project Status Summary2                           | 22 |
| Query Report2                                     | 22 |
| Schedule Fidelity Detail2                         | 23 |
| Schedule Fidelity Summary2                        | 24 |
| Activity Report – By Article                      | 24 |
| Activity Report - By User                         | 25 |
| Tabs2                                             | 26 |
| Edit Tab2                                         | 26 |
| Proprietary and Confidential © 2013– Aptara, Inc. |    |

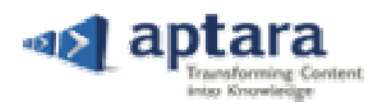

| Revision Completed                                | 27 |
|---------------------------------------------------|----|
| Admin View                                        | 27 |
| Editing Guidelines                                | 27 |
| Best Practices                                    | 28 |
| Proofing Instructions                             | 29 |
| Cut, Copy and Paste                               | 29 |
| Apply Styles                                      | 31 |
| Link Manager                                      |    |
| Text Selection Linking                            |    |
| Cursor Placement Linking                          |    |
| Query Manager                                     |    |
| Insert Query                                      |    |
| Insert Query in Reference                         |    |
| Edit Query                                        |    |
| Reply to Query                                    | 35 |
| Resolve Query                                     | 35 |
| Delete Query                                      |    |
| Special Characters                                |    |
| Article Listing                                   |    |
| Reference Manager                                 |    |
| Insert Reference                                  |    |
| Edit Reference                                    |    |
| Delete Reference                                  | 40 |
| Insert Block                                      | 41 |
| Reorder Reference                                 | 41 |
| References - Right Click Menu                     | 42 |
| Figure Manager                                    | 43 |
| Insert Figure                                     | 43 |
| Figure Properties Setting                         | 45 |
| Figure PDF Settings                               | 45 |
| Insert/Delete Figure Citation                     | 46 |
| Delete Figure                                     | 46 |
| Proprietary and Confidential © 2013– Aptara, Inc. |    |

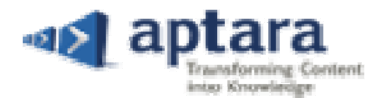

| Renum         | ber Figure Citation             | 47 |
|---------------|---------------------------------|----|
| Table Manage  | er                              | 47 |
| Insert T      | able                            | 47 |
| Table P       | roperties Setting               | 48 |
| Table P       | DF Settings                     | 50 |
| Insert/I      | Delete Table Citation           | 50 |
| Delete        | Table                           | 51 |
| Cross Refs    |                                 | 52 |
| Search        | Article ID/Number for Cross Ref | 52 |
| Insert C      | Cross Ref                       | 53 |
| Delete        | Cross Ref                       | 53 |
| Article       | Title Changes                   | 53 |
| Miscellaneous | Links                           | 54 |
| Conten        | t Explorer                      | 54 |
| Word C        | Count                           | 54 |
| Comme         | ent                             | 55 |
| Info          |                                 | 55 |
| Query .       |                                 | 55 |

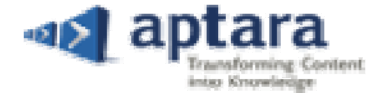

## Introduction

This guidebook is written as an application-focused manager for novice and veteran authors/publishers/copy editors, who develop or deliver competency based material or learning activities. It contains all essential information, using that you can make best use of PXE4.

## **Getting Started**

Enter <u>http://powerxeditor.aptaracorp.com/mhest/login.aspx</u> in the address bar of the compatible browser to view the Login Page. You will need authentic login credentials (Username & Password) to access the assignments.

Browser Compatibility: PXE4 supports the following browsers:

- ✓ Internet Explorer 8.0 and 9.0 Windows
- ✓ Firefox 8.0 to 17 Windows and Mac OS
- ✓ Safari 5 Windows and Mac OS
- ✓ Chrome 22.0 23.0 Windows

**Note:** Unsupported browsers or inconsistent internet connectivity can cause frequent data loss and editing problems.

- 1. Internet Explorer 8 with compatibility view is not supported
- 2. Pop-up windows should be enabled

#### **Starting PXE4**

To load PXE4, open any of the supported browsers. Enter the valid URL (provided by the administration) in the address bar and press 'Enter' key of the keyboard.

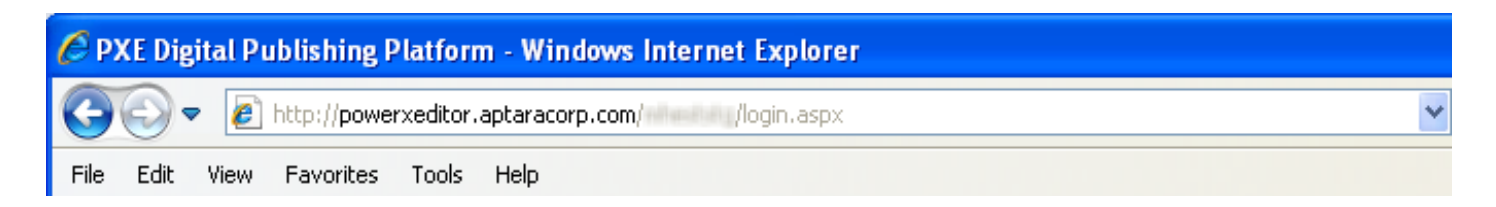

On entering the valid URL, PXE4 login page will appear. Then, enter the authentic credentials to login to PXE4.

#### **Login Credentials**

The login credentials are sent to you by the admin on your registered e-mail ID. If in case, you do not receive your credentials in 'Inbox', then check 'Spam' folder for the same. If this problem persists then feel free to contact Helpdesk.

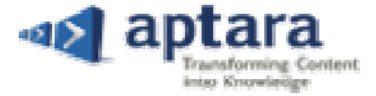

#### **Login to PXE4**

To login to PXE4, enter the authentic username (1) and password (2) in the respective columns, and click 'Submit' (3) button. If in case, you do not remember the login password, then click 'Forgot Password' link (4) to get it back.

| Sign in to F | PXE S               |
|--------------|---------------------|
| User name    | lisa 🗍              |
| Password     |                     |
|              | Submit3             |
|              | Forgot password — 4 |

#### **Forgot Password**

If you are an existing user and have forgotten your password; then you can retrieve it by clicking the 'Forgot Password' link. On clicking this link, a pop-up window will appear. Enter your email ID that is registered with PXE4 in it and click 'Submit' button.

| Forgot Password | 1 | ×      |
|-----------------|---|--------|
|                 | K |        |
| Email ID :      |   | Submit |

If in case, you have entered an email ID that is not registered in PXE4 in the pop-up window, then following warning message will appear. Click 'OK' and retype the registered email ID in the given text column.

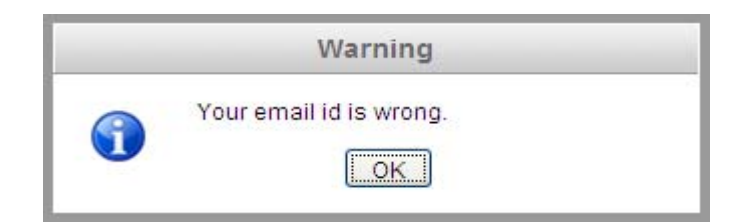

If in case, you have entered an email ID with incorrect domain name then, following warning message will appear. Click 'OK' and retype the registered email ID with correct domain name in the given text column.

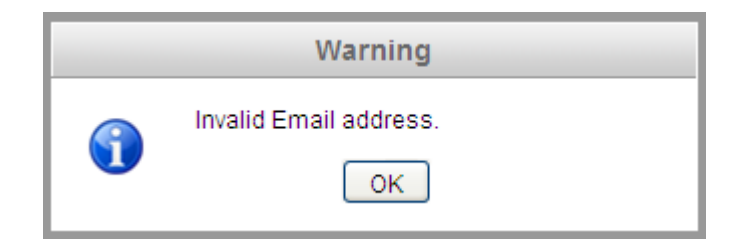

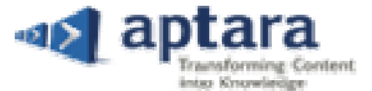

🖌 If you have entered correct email ID that is registered with PXE4, then a confirmation message will appear. Click

'OK' to continue.

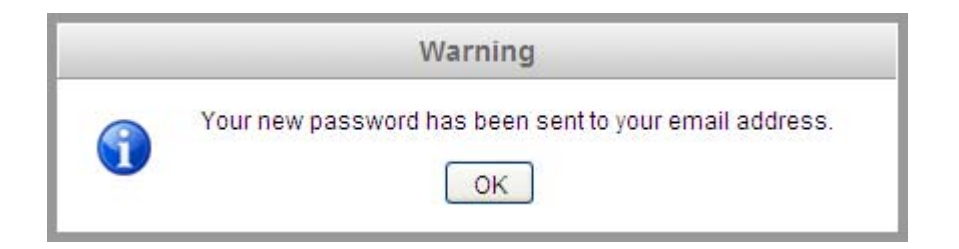

You will receive your password on the registered email address. If you do not receive mail in Inbox then, check the

'Spam' folder for the same. The mail regarding the password will be in below-mentioned format:

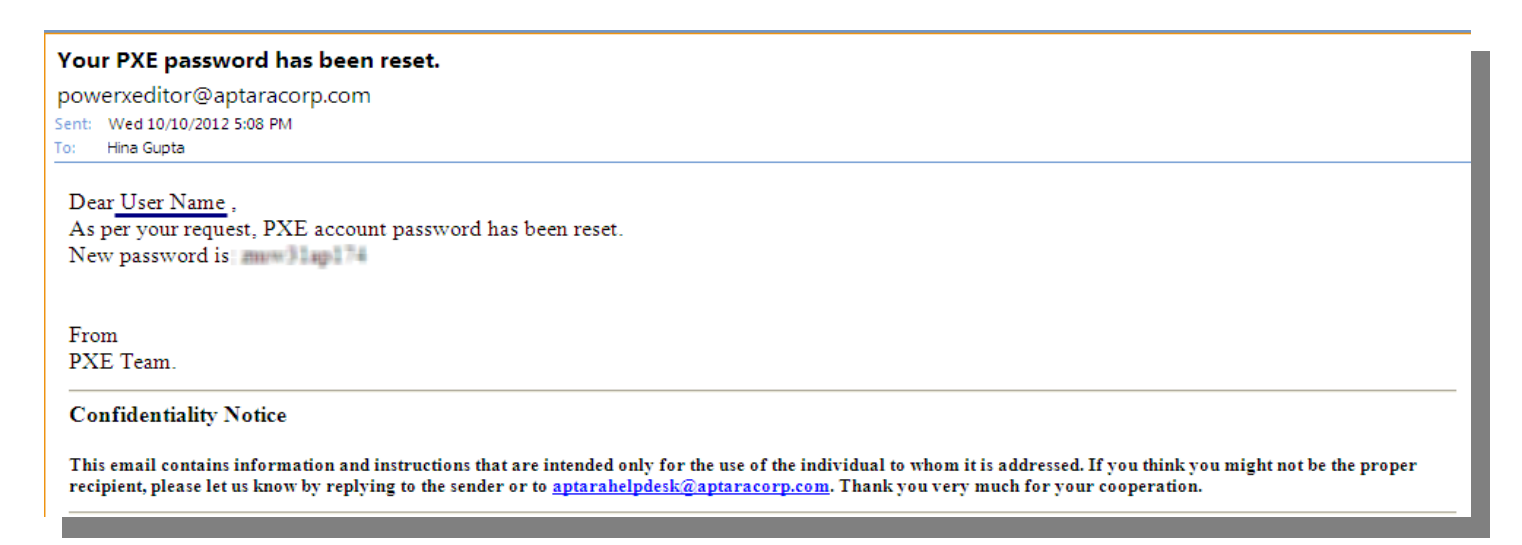

- Add <u>powerxeditor@aptaracorp.com</u> to your address book or filter exception list to ensure that the email from PXE4 arrives in your Inbox.
- If you do not receive email on your registered email address, then contact Helpdesk or use Chat Live option. (See Helpdesk)

## Helpdesk

Our endeavor is to resolve your issues at first point of contact. Helpdesk provides online support for PXE4 24 hours a day, 7 days a week. Hence, in case of difficulty you can contact Aptara Helpdesk via US toll free number **1.800.767.1518** x **2035 or** can write us an e-mail at <u>aptarahelpdesk@aptaracorp.com</u>

#### **Chat Live**

To get an immediate answer of the query, Chat Live option is available in PXE4. It is convenient and free. It helps you to get the answers fast. Starting a chat and getting your questions answered is just a click away!

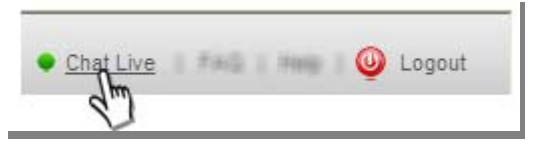

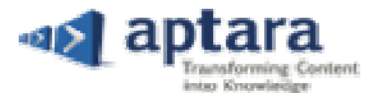

Click 'Chat Live' link to put forth queries regarding PXE4 and in no time, 'Online Message Window' will appear on the screen. Provide all the details in the given form and click 'Request Chat' button. Helpdesk executive will join you and then you can share your problems with him. You can also share files with the executive, if required. Click the 'red-cross' to close the conversation with the executive.

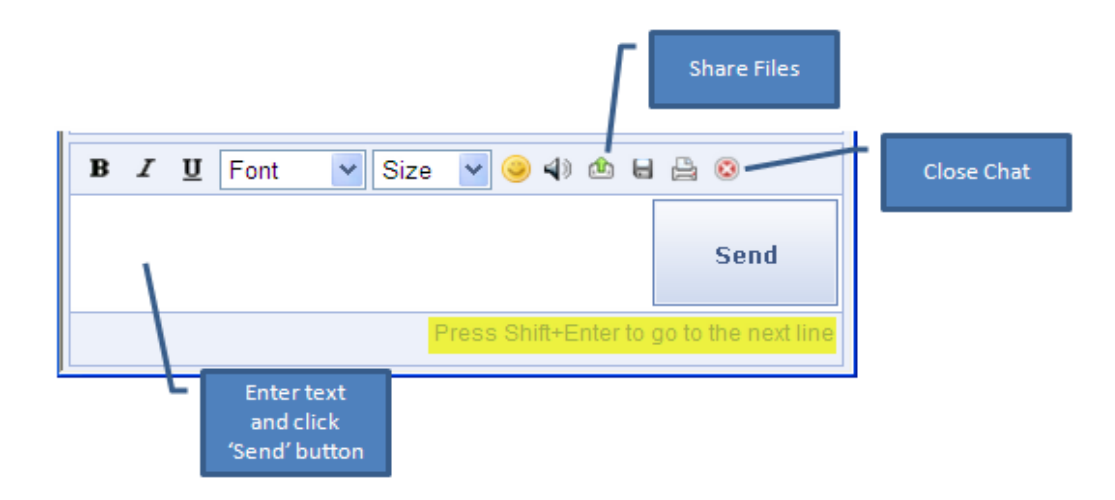

#### Note:

- (i.) Chat Live Chat Live option with 'Green dot' indicates that help desk is online.
- (ii.) Make sure to select the valid project, before entering your query.
- (iii.) Chat Live Chat Live option without 'Green Dot' indicates that help desk is offline.

## **Select Book**

If admin has assigned you articles of two or more Books, then 'select book' page will appear before dashboard. On this page, you can select a Book as per the preference from the drop-down list and click 'go' button to access its assignments on the dashboard.

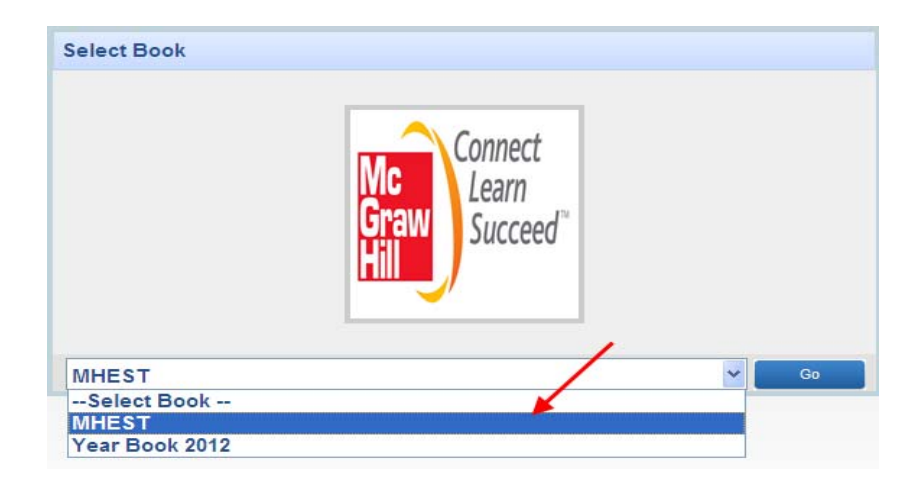

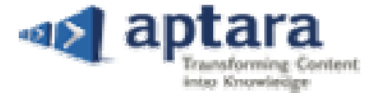

## Dashboard

PXE4 dashboard organizes and presents all the important application modules and their sub-modules. It integrates information of multiple components into a unified display and makes it easily accessible for you. While working on assignment, you can go back to dashboard page by clicking 'Home' link.

| 23                             | CA.                                                                                   |                                                                                                    |                  |                                                |                                                       |                             |                                                                                                    | 5                                                                |                              |
|--------------------------------|---------------------------------------------------------------------------------------|----------------------------------------------------------------------------------------------------|------------------|------------------------------------------------|-------------------------------------------------------|-----------------------------|----------------------------------------------------------------------------------------------------|------------------------------------------------------------------|------------------------------|
| and or                         | bishing platform                                                                      | Welcome, Lisa Bo                                                                                                    | inet             |                                                | ctober 18, 2012 03:45                                 | 5:23 AM                     | Chat Live                                                                                                    | e   Search   FA                                                  | Q   Help   🔘 Logou           |
| PX                             | E Applicatio                                                                          | n Modules                                                                                                    |                  |                                                | C                                                     |                             | E]→PUB]→CE]→SE]→F                                                                                                    | PUB-+EA-+ME                                                      | CE ME PROD                   |
|                                | User                                                                                  |                                                                                                    |                  |                                                |                                                       |                             |                                                                                                    |                                                                  |                              |
| мн                             | User Profile<br>My Profile                                                            | fie<br>e j Inbox                                                                                                    |                  | Reports<br>Project Reports<br>Status   Metadat | a  Activity<br>Ed                                     | it Revision                 | Completed Adm                                                                                                    | ublish jePub Publie<br>nin View                                  | sh (more<br>Production View  |
| MHI<br># *                     | User Profile Wy Profile EST Article No                                                | file<br>e   Inbox<br>Article Name                                                                                       | Last Modified By | Reports<br>Project Reports<br>Status   Metadat | a (Activity<br>Ed                                     | it Revision<br>Sub Category | Publish<br>Content Publishing<br>XIIL Publish   PDF P<br>Completed Adm<br>Role Name                                                                                                    | ublish jePub Public<br>nin View<br>Edit                          | sh (more<br>Production View  |
| MHI<br>* ^<br>1                | User Profile User Profile EST Article No 487100                                       | file<br>e   Inbox<br>Article Name<br>Parallel circuit                                                                   | Last Modified By | Reports<br>Project Reports<br>Status   Metadat | a  Activity<br>Ed<br>Category<br>VOL13                | it Revision<br>Sub Category | Publish<br>Content Publishing<br>XML Publish   PDF P<br>Completed Adm<br>Role Name<br>Editorial Assistant                                                                                                    | ublish) ePub Publi<br>IIn View<br>Edit                           | sh   more<br>Production View |
| MHI<br>1<br>2                  | Luser Profile<br>My Profile<br>EST<br>Article No<br>487100<br>487500                  | file<br>e   Inbox<br>Article Name<br>Parallel circuit<br>Paramagnetism                                                  | Last Modified By | Reports<br>Project Reports<br>Status   Metadat | a  Activity<br>Ed<br>Category<br>VOL13<br>VOL13       | it Revision<br>Sub Category | Publish<br>Content Publishing<br>XML Publish (PDF P<br>Completed Adm<br>Role Name<br>Editorial Assistant<br>Editorial Assistant                                                                                                    | ublish) ePub Publis<br>IIII View<br>Edit<br>Edit<br>Edit         | sh   more<br>Production View |
| MHI<br>1<br>2<br>3             | Luser Profile<br>My Profile<br>EST<br>Article No<br>487100<br>487500<br>487700        | file<br>e   Inbox<br>Article Name<br>Parallel circuit<br>Paramagnetism<br>Parameter                                     | Last Modified By | Reports<br>Project Reports<br>Status   Metadat | category<br>VOL13<br>VOL13<br>VOL13                   | it Revision<br>Sub Category | Publish<br>Content Publishing<br>XML Publish   PDF P<br>Completed Adm<br>Role Name<br>Editorial Assistant<br>Editorial Assistant<br>Editorial Assistant                                                                                                    | ublish jePub Publish<br>Inn View<br>Edit<br>Edit<br>Edit         | sh   more<br>Production View |
| MHI<br># ~<br>1<br>2<br>3<br>4 | User Profil<br>My Profil<br>EST<br>Article No<br>487500<br>487500<br>487700<br>487800 | file<br>e   Inbox<br>Article Name<br>Parallel circuit<br>Paramagnetism<br>Parameter<br>Parameter<br>Parametric amplifie | Last Modified By | Reports<br>Project Reports<br>Status   Metadat | Category<br>VOL13<br>VOL13<br>VOL13<br>VOL13<br>VOL13 | it Revision<br>Sub Category | Publish           Content Publishing           XML Publish   PDF P           Completed         Adm           Role Name           Editorial Assistant           Editorial Assistant           Editorial Assistant           Editorial Assistant           Editorial Assistant | ublish jePub Publish<br>Inn Vlew<br>Edit<br>Edit<br>Edit<br>Edit | sh   more<br>Production View |

This Dashboard shows a 'Welcome' note with the Display Name (1), Date & Time (2), Chat Bar (3), Search Bar (4), FAQ (5), Help (6), Logout (7) Option, Workflow (8) and its division in layers, Application Modules (9), Book Selection (10) option, Tabs (11) and assignments in edit mode (12). This page is designed to provide easy access of the important pages to the user.

- **1. Display Name:** The name of the user that displays at the top-right corner of the header (Next to PXE4 Logo) of dashboard and other pages. This display name can be changed through 'My Profile' section.
- 2. Date and Time: You will see the current date with time as per EDT.
- **3.** Chat Live: To assist you at any time, Chat Live link is given at the top-left corner of the window. You can directly chat with the helpdesk executive and ask for a solution.
- **4. Search Bar:** You can search any specific article depending on the tab selection on dashboard. To make search more accurate and easy, multiple types of search filters are provided in search window.
- **5. FAQ:** This link lists some of the questions and answers, all supposed to be commonly asked in some context, and pertaining to a particular article of PXE4.

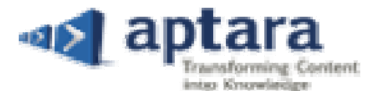

- **6. Help:** This guide is designed to take you through the initial steps of handling PXE4. By reading and understanding this guide, you would be able to navigate, put query, and produce information using the toolsets available in the application.
- 7. Logout: PXE4 is a multi-access system; hence, it is important for you to leave the system using Logout option.
- **8.** Workflow: This is a linear representation of sequence of operations. It serves as a virtual representation of actual work-levels. It displays all the different layers that are involved sequentially to provide final output from PXE4.
- **9. Application Modules:** To provide easy-access to important settings, different categories are classified into a single parent that is called Application Module. These multiple application modules help you in managing, tracking, and publishing articles.
- **10. Select Book:** To make PXE4 more dynamic, select book option is implemented. This feature helps you in switching multiple books and their pre-defined setting in a single click.
- **11. Tabs:** To represent the articles in a simplified manner for the purpose of managing and tracking, different panels are designed in PXE4.
- **12.** Assignments: List of Articles available in a Book that are assigned to you on a specified role.

## **Application Modules**

PXE4 Application Modules help you in adding, deleting, managing, and publishing articles. These modules are designed to provide easy access to all-important reports and other related settings of PXE4. You can publish XML and PDF of articles. Moreover, these modules are designed, keeping requirements of specific applications in mind. These modules are clubbed together on dashboard to make the user interface clean and simple.

**Note**: You can only access those application modules and sub-modules, which Administrator has assigned to you. That can differ as per roles and books assignments.

## **Article Module**

This module is designed to make the assigning process simpler and flexible. You can 'add' and 'assign' one or more articles to single as well as multiple users at same time, as per the requirements. This tool also helps in assigning new articles and update assignments of existing articles.

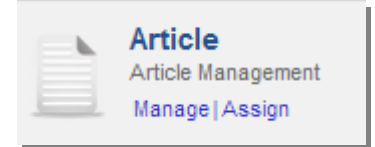

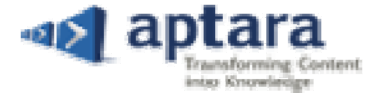

#### **Manage Link**

Using Manage option, you can add, edit, and delete the article in PXE4. You can also make the article active and inactive as per the requirement. In active status, article will be accessible for all, on other hand, in inactive status; article will be inaccessible for all. You have to click 'Manage' link that will appear under article-module on dashboard.

|   | Article            |
|---|--------------------|
|   | Article Management |
| - | Manage   Assign    |

#### Add Article

In 'Add' grid-panel, you can create or add article in the PXE4. To create article, you have to define its name, number, category, sub-category, template, and editor type. You also have to make sure the uniqueness of the article number and name. (It should not match with the values of existing article)

Follow the below-mentioned steps to add article in PXE4:

**Step1.** To add a new article, click on the 'Add' button. Add panel will appear at the bottom of the window

| 🞍 Add 🛛 💉 Edit 🛛 🗙 Delete |              |          |             | 🏷 Clear Search    | OmO Ad | vanced Search |
|---------------------------|--------------|----------|-------------|-------------------|--------|---------------|
| Article No                | Volume       | <b>~</b> | Editor Type | Select EditorType | ··· ¥  | Add           |
| Article Name              | Sub Category | <b>~</b> | Template    | Select Template   | ~      | Cancel        |

- Step2. Enter 'Article No' and 'Article Name' in the respective fields
- Step3. Select 'Volume' from the drop-down list.
- Step4. Select 'Sub Category' from the drop-down list
- Step5. Select 'Editor Type' from the drop-down list
- Step6. Select 'Template' from the drop-down list
- **Step7.** Click 'Add' button to add article in the PXE4. On successfully adding an article, an information message will appear

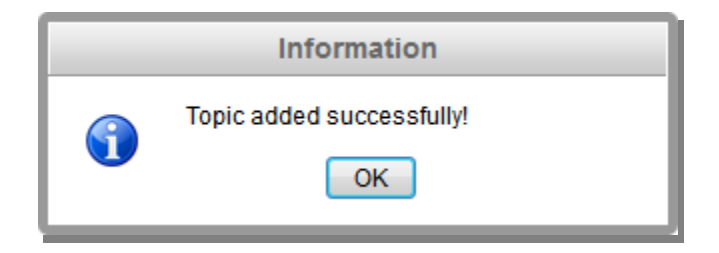

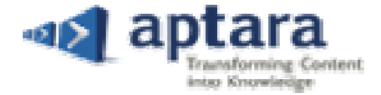

#### Step8. Click 'OK' to continue

#### Edit Article

In 'Edit' grid-panel, you can make changes in the values or information of an existing article. On multiple selections, 'edit' button will not respond. While making changes, you have to make sure that the changed values do not match with the existing values of the articles.

Follow the below-mentioned steps to edit article's information in PXE4:

**Step1.** Select an existing article from the list

#### Step2. Click 'Edit' button. Edit window grid-panel will appear

| 🛨 Add 📝 Edit 🕽     | 🕻 Delete                    |         |   |             | 🏷 Clear Search 🔹 🤇 | Advar    | nced Search |
|--------------------|-----------------------------|---------|---|-------------|--------------------|----------|-------------|
| Article No 48800   | 0 Volume                    | VOL13   | ~ | Editor Type | Editor1            | <b>•</b> | Update      |
| Article Name Param | etric equation Sub Category | Pick up | ~ | Template    | Select Template    | <b>~</b> | Cancel      |

Step3. Edit article's details like Article Number, Article Name, Volume, and Sub-Category

Step4. Click 'Update' button. An information message will appear

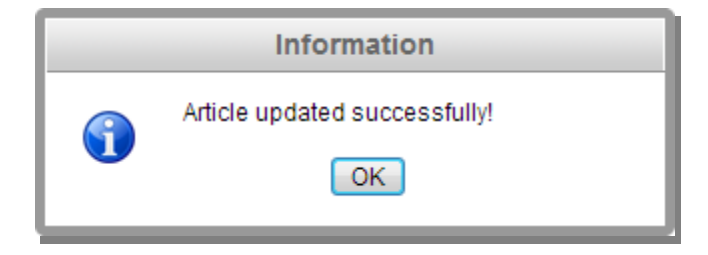

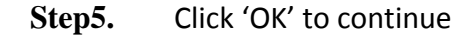

#### **Delete Article**

You can delete one or more articles at same time from PXE4, using 'Delete' button. To delete article(s) from the book, follow the below-mentioned steps:

- Step1. Select one or more articles from the list (none of them should be in open status)
- Step2. Click 'Delete' icon-button. A confirmation message will appear

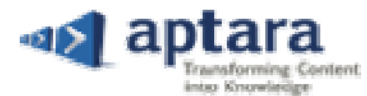

| ÷ | Add | d 🧷 Edit | 🗙 Delete     |                      |        |                                        |                     |                  | 🏷 Clear Search       | Om0    | Advanced Search |   |
|---|-----|----------|--------------|----------------------|--------|----------------------------------------|---------------------|------------------|----------------------|--------|-----------------|---|
| # | E   |          | Article No 🔺 | Article Name         | Volume | Sub Category                           | Editor Type         | Last Modified By | Last Modified Date   | Δ      | Active/Inactive |   |
|   | 1   |          | 00001        | Article title here   | VOL13  | Pick up                                | Editor1             | Charles Wagner   | 19-Mar-2013 11:10:28 | BAM    | 7               | * |
|   | 2   |          | 314200       | Pasteurellosis       | VOL13  | Pick up                                | Editor1             | David Blumel     | 25-Mar-2013 10:24:30 | 0 AM   |                 |   |
|   | 3   |          | 486250       | Parablastoidea       | VOL13  | Pick up                                | Editor1             |                  |                      | 8      | 7               |   |
|   | 4   |          | 486300       | Parabola             | VOL13  | Pick up                                | Editor1             |                  |                      | 8      | <b>7</b>        | 1 |
|   | 5   |          | 486500       | Parachute            | VOL13  | Pick up                                | Editor1             | Charles Wagner   | 26-Mar-2013 07:56:27 | 7 AM 🛽 | <b>7</b>        |   |
|   | 6   |          | 486700       | Paraffin             | VOL13  | Pick up                                | Editor1             |                  |                      | 8      | 7               | 1 |
|   | 7   |          | 486900       | Parainfluenza virus  | VOL13  | Pick up                                | Editor1             |                  |                      | 5      | <b>Z</b>        |   |
|   | 8   |          | 487000       | Parallax (astronomy) |        | Confirm                                |                     |                  |                      | 8      | 7               |   |
|   | 9   |          | 487100       | Parallel circuit     |        |                                        |                     |                  |                      | 5      | <b>Z</b>        |   |
| 1 | 0   |          | 487500       | Paramagnetism        |        | Are you sure you want to delete the se | elected Article(s)? |                  |                      | 8      | 7               |   |
| 1 | 1   |          | 487700       | Parameter            |        | Yes No                                 |                     |                  |                      | 8      | 7               |   |
| 1 | 2   |          | 487800       | Parametric amplifier |        |                                        |                     |                  |                      | 8      | 7               |   |
| 1 | 3   |          | 487900       | Parametric array     | VOL13  | Pick up                                | Editor1             |                  |                      | 8      | <b>7</b>        |   |
| 1 | 4   | <b>v</b> | 488000       | Parametric equation  | VOL13  | Pick up                                | Editor1             |                  |                      | 8      | <b>Z</b>        |   |
| 1 | 5 🖪 | <b>V</b> | 488100       | Paramo               | VOL13  | Pick up                                | Editor1             |                  |                      | 5      | 2               |   |

#### Step3. Click 'Yes' to continue. An information message will appear

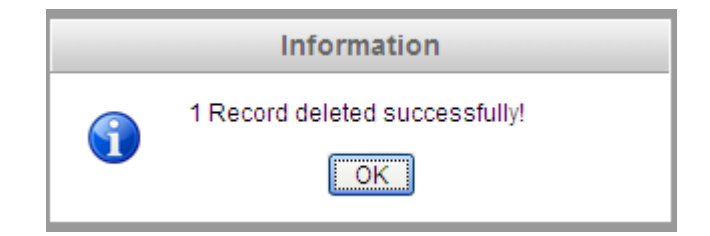

#### **Active and Inactive**

You can make one or more articles visible or invisible at any level of the Workflow, using Active and Inactive functionality. Each article has a check box at the extreme right under the Active/Inactive Column. On checking the box, you can make the article visible and un-checking can make it invisible. This functionality helps in immediately pausing the processing of article at its existing level of workflow.

#### **Assign Link**

Assign link is designed to make assigning process simpler and more dynamic. This option can help administrator to assign new or updated articles to different users available at different roles in the Workflow. Advanced article filtration techniques help you in sorting articles on the basis of their revisions in the system. If required, articles can also be assigned to a specific user. Force assigning option is also available under this sub-module, which is required to re-assign the articles.

#### Article

By using 'Article' option, you can assign the new and existing articles to same or different users. From the same location, you can also assign single or multiple articles to different users at different roles. To assign a new or updated article to the user at any role, follow the below-mentioned steps:

Step1. Click on 'Assign' link that will appear under the Article Module on dashboard. Assign window will appear

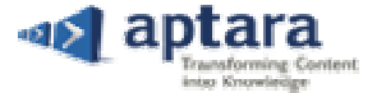

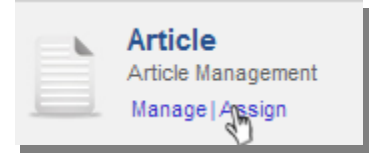

- **Step2.** Article tab will get appear as per the default settings
- **Step3.** Select either 'New Assignment' button to assign an unassigned article to the user, or select 'Update Assignment' option to assign an already assigned or updated article to other user

| 👈 Article   | ቃ User    | 📌 Force          |  |
|-------------|-----------|------------------|--|
| • New Assig | Inment OU | pdate Assignment |  |

- New Assignment: The newly added article will appear under 'New Assignments'.
- Update Assignment: The existing article will appear under 'Update Assignments'.
- Step4. Select 'User(s)' on specified roles at different levels of the workflow

User Grid: It shows all the users at different role and makes the assigning procedure easy and convenient

| Editorial_Assistant | Author         | Staff_Editor    | Publisher   | Copy_Editor     | Managing_Editor   | Production |   |
|---------------------|----------------|-----------------|-------------|-----------------|-------------------|------------|---|
| Charles Wagner      | David Blumel   | Charles Wagner  | Publisher 1 | Charles Winstor | Charles Wagner    | shobhit    | ^ |
| Charles Winstor     | Frank Kotowski | Charles Winstor | Publisher 2 | Copy Editor 1   | Charles Winstor   |            |   |
| David Blumel        | Jonathan Weil  | shobhit         | shobhit     | Copy Editor 2   | Managing Editor 1 |            |   |
| Frank Kotowski      | Lisa Bonet     | Staff Editor 1  |             | shobhit         | Managing Editor 2 |            | ~ |
| <                   |                |                 |             |                 |                   | >          |   |

Step5. Click on the 'Update' button. An information message will appear. Click 'OK' to continue

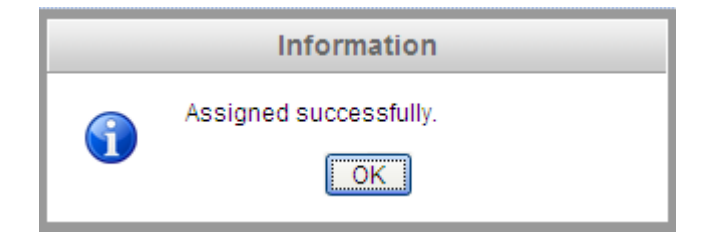

#### User

By using 'User' option, you can assign new assignments and un-assign updated assignments to a user at a specific role. Following are some of the steps that are needed to perform to make the changes:

- Step1. Select 'User' option to reassign the articles. A panel grid will appear
- Step2. Select 'New Assignment' button to assign new articles to a user at a specific role

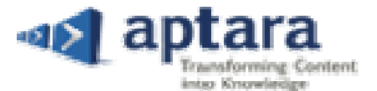

• Select 'Update Assignment' option only if you want to un-assign the articles from a specific user's account that too at a specific role

| 👈 Article   | ቃ User   | 📌 Force           |  |
|-------------|----------|-------------------|--|
| • New Assig | nment Ou | lpdate Assignment |  |

New Assignment: The newly added article will appear under the 'New Assignments'.

Update Assignment: The existing article will appear under the 'Update Assignments'.

Step3. (On selecting the New Assignments) Select the 'User Name' and 'Role' from the drop-down list. All the articles will appear that are not assigned to that user on the specified role

| -  | Article 📥 Us   | er 💦 🧬 Force        |                      |             |          | 🏷 Clear Search | Advanced Search |
|----|----------------|---------------------|----------------------|-------------|----------|----------------|-----------------|
| ۲  | New Assignment | O Update Assignment |                      |             |          |                | Assign          |
|    | User Name      | Bonet Lisa 👻        | User Role            | Copy Editor | <b>*</b> |                | Cancel          |
| #  |                | Article No 🔺        | Article Name         |             | Volume   | Sub Category   |                 |
| 1  |                | 00001               | Article title here   |             | VOL13    | Pick up        | A               |
| 2  | 2              | 314200              | Pasteurellosis       |             | VOL13    | Pick up        |                 |
| 3  |                | 486250              | Parablastoidea       |             | VOL13    | Pick up        | E               |
| 4  | -              | 486300              | Parabola             |             | VOL13    | Pick up        |                 |
| ę  |                | 486500              | Parachute            |             | VOL13    | Pick up        |                 |
| 6  |                | 486700              | Paraffin             |             | VOL13    | Pick up        |                 |
| 7  |                | 486900              | Parainfluenza virus  |             | VOL13    | Pick up        |                 |
| 8  |                | 487000              | Parallax (astronomy) |             | VOL13    | Pick up        |                 |
| 9  |                | 487100              | Parallel circuit     |             | VOL13    | Pick up        |                 |
| 10 |                | 487500              | Paramagnetism        |             | VOL13    | Pick up        |                 |
| 11 |                | 487700              | Parameter            |             | VOL13    | Pick up        |                 |
| 12 | 2              | 487800              | Parametric amplifier |             | VOL13    | Pick up        |                 |
| 13 |                | 487900              | Parametric array     |             | VOL13    | Pick up        |                 |

Or

• (On selecting the Update Assignments) Select the 'User Name' and 'Role' from the drop-down list. All the articles will appear that are already assigned to the user on the specified role

| - |    | rticle     | Liser A Force   |                      |                  |              | Leon S           |                         | rch   |
|---|----|------------|-----------------|----------------------|------------------|--------------|------------------|-------------------------|-------|
| _ | Ζ' |            |                 |                      |                  |              |                  | Search Charles Sear     | un    |
| 0 | N  | ew Assigni | ment 💿 Updat    | te Assignment        |                  |              |                  | Un-A:                   | ssign |
|   | U  | ser Name   | Charles Winstor | V User Ro            | le Editorial Ass | sistant 💌    |                  | Can                     | icel  |
| # |    |            | Article No 👻    | Article Name         | Category         | Sub Category | Last Modified By | Last Modified Date      |       |
|   | 1  |            | 487800          | Parametric amplifier | VOL13            |              |                  |                         |       |
|   | 2  |            | 487700          | Parameter            | VOL13            |              |                  |                         |       |
|   | 3  |            | 487000          | Parallax (astronomy) | VOL13            |              |                  |                         |       |
|   | 4  |            | 486900          | Parainfluenza virus  | VOL13            |              | Charles Winstor  | 26-Oct-2012 06:33:26 AM |       |
|   | 5  |            | 486700          | Paraffin             | VOL13            |              | Charles Winstor  | 23-Oct-2012 04:50:50 AM |       |
|   | 6  |            | 486500          | Parachute            | VOL13            |              | Lisa Bonet       | 23-Oct-2012 10:22:41 AM |       |
|   | 7  |            | 314200          | Pasteurellosis       | VOL13            |              | Lisa Bonet       | 23-Oct-2012 04:44:47 AM |       |

- **Step4.** Select article(s) from the list
- Step5. Click 'Assign' button to allot new articles to the selected user at the specified role. An information message will appear

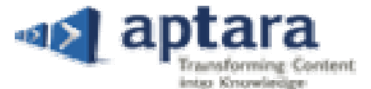

• Click 'Un-assign' button to remove the articles from the selected user's login at specific role

|   | Information                      |
|---|----------------------------------|
| • | Article Unassigned successfully! |

#### Force

By using 'Force' option, Admin can re-assign an article to another user at any role. You have two options to re-assign articles. First is to re-assign those articles on which user have not started working yet. Second is to re-assign those articles on which user is already working. Follow the below-mentioned steps to re-assign the articles:

Step1. Select 'Force' option. A panel grid will appear

Step2. Select the role from the drop-down list in the 'Assign From' and the 'User Name' in the given column

| Assign From | EA              | * | Assign To | AU         | * |
|-------------|-----------------|---|-----------|------------|---|
| User Name   | Charles Winstor | * | User Name | Lisa Bonet | * |

Step3. Select the role from the drop-down list in the 'Assign To' and the 'User Name' in the given column

**Step4.** Select the articles from the list

Step5. Click 'Re-assign' button after making the selection. An information message will appear

#### **Publish**

By using PXE4, you can publish and download content digitally. PXE4 takes content from any source in any format and transform it into XML and PDF for distribution through any medium – from eReaders and smart phones, to tablets, PC, and Print. To provide a full line of dynamic publishing software and page layout solutions, PXE4 provides XML and PDF publishing functionalities.

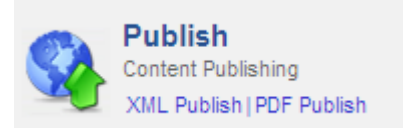

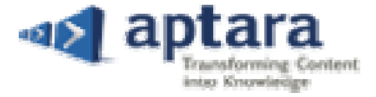

#### **XML** Publish

PXE4 allows you to publish the content in XML Format. You can generate XML File(s) and validate the errors in one click. For this, you do not require any specific expertise. Perform the following steps to XML publish:

- **Step1.** Click 'XML Publish' link that will appear under the Publish Module on the dashboard. XML Publish window will appear
- Step2. Under 'All Article(s)' section, select one or more articles to publish

| All All Cic(s) |                                                                                   |                      |                     |   |  |  |
|----------------|-----------------------------------------------------------------------------------|----------------------|---------------------|---|--|--|
| #              | Article No 🔺                                                                      | Article Name         |                     |   |  |  |
| 1              | 314200                                                                            | Pasteurellosis       | <b>v</b>            | ^ |  |  |
| 2              | 486500                                                                            | Parachute            | <ul><li>✓</li></ul> |   |  |  |
| 3              | 486700                                                                            | Paraffin             | •                   |   |  |  |
| 4              | 486900                                                                            | Parainfluenza virus  |                     |   |  |  |
| 5              | 487000                                                                            | Parallax (astronomy) |                     |   |  |  |
| 6              | 487500                                                                            | Paramagnetism        |                     |   |  |  |
| 7              | 487700                                                                            | Parameter            |                     |   |  |  |
| 8              | 487800                                                                            | Parametric amplifier |                     |   |  |  |
| 9              | 492800                                                                            | Paxillosida          |                     |   |  |  |
| 10             | 492900                                                                            | Pea                  |                     |   |  |  |
| 11             | 493000                                                                            | Peach                |                     |   |  |  |
| 12             | 493100                                                                            | Peanut               |                     |   |  |  |
| 13             | 493200                                                                            | Pear                 |                     | ~ |  |  |
| 14             | I         Page         1 of 1         ▶         ▶         Displaying 1 - 20 of 20 |                      |                     |   |  |  |

Step3. Click 'Add' 📑 icon-button to move the selected articles in the 'To be published' section

- a. In case, you want to move back the article, then use 'Remove Selected' 🔄 icon-button.
- b. You can move back all the articles in one go using 'Remove all' 🚾 icon-button.
- **Step4.** Click 'Publish' Publish button to publish all the articles that are available in 'To be published' section. A confirmation message will appear

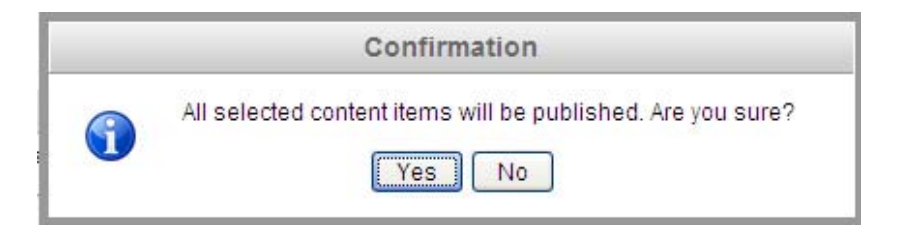

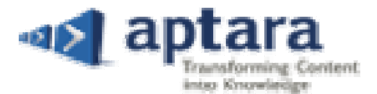

Step5. Click 'Yes' to continue. On successfully publishing the XML of the selected articles, 'Click to Download' link will appear

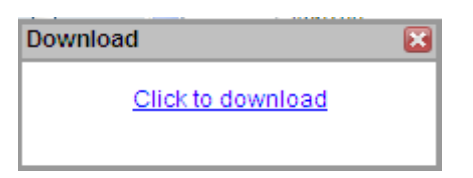

Step6. On Clicking the link, you will be able to save the published XML file in the operating system

Step7. You can also see the history under the Published History tab

| Publis | Published History           |                 |          |          |                       |  |  |
|--------|-----------------------------|-----------------|----------|----------|-----------------------|--|--|
| #      | Publish Date 🔻              | Published By    | Download | Comments | Delete All            |  |  |
| 1      | October 26,2012 07:50:19 AM | Charles Winstor | <u>3</u> | Open     | Delete                |  |  |
|        |                             |                 |          |          |                       |  |  |
|        |                             |                 |          |          |                       |  |  |
|        | I Page 1 of 1 ▷ ▷           |                 |          |          | Displaying 1 - 1 of 1 |  |  |

#### PDF Publish

PXE4 allows you to generate Latex based PDF of the articles. For this, you do not require any specific expertise. Let's perform the following steps to PDF publish:

| All | Art | cle(s)       |                      |  |
|-----|-----|--------------|----------------------|--|
| #   |     | Article No 🔺 | Article Name         |  |
|     | 1   | 314200       | Pasteurellosis       |  |
|     | 2   | 486500       | Parachute            |  |
|     | 3   | 486700       | Paraffin             |  |
|     | 4   | 486900       | Parainfluenza virus  |  |
|     | 5   | 487000       | Parallax (astronomy) |  |
|     | 6   | 487500       | Paramagnetism        |  |

- **Step1.** Click 'PDF Publish' link that will appear under Publish Module on the dashboard. PDF Publish window will appear
- Step2. Under 'All Article(s)' section, select one or more articles to publish
- Step3. Click 'Add' 🔛 icon-button to move the selected articles in the 'To be published' section.
  - a. In case, you want to move back the article, then use 'Remove Selected' 🔄 icon-button.
  - b. You can move back all the articles in one go using 'Remove all' 🔽 icon-button.
- **Step4.** Click 'Publish' Publish button to publish all the articles that are available in 'To be published' section. A confirmation message will appear

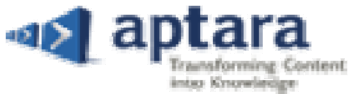

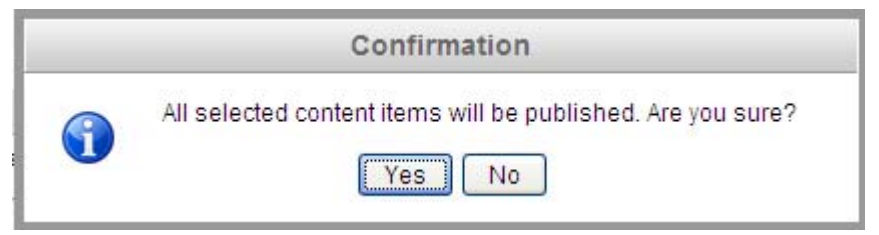

Step5. Click 'Yes' to continue. On successfully publishing the PDF of the selected articles an information message will appear

|   | Information                 |
|---|-----------------------------|
| • | PDF published successfully. |

Step6. Click 'OK' to continue

**Step7.** To download the published PDF Files, click download link that will appear in the Published History section

#### Published History

| # | Publish Date 🔻              | Published By    | Template Type | PDF      | Delete All    |
|---|-----------------------------|-----------------|---------------|----------|---------------|
| 1 | October 26,2012 08:03:08 AM | Charles Winstor | default       | Download | <u>Delete</u> |
| 2 | October 26,2012 08:03:08 AM | Charles Winstor | default       | Download | <u>Delete</u> |
| 3 | October 26,2012 08:03:08 AM | Charles Winstor | default       | Download | Delete        |

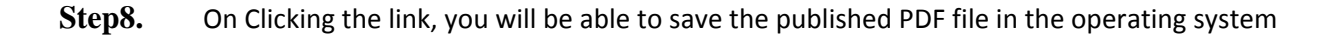

#### **User Module**

PXE4 allows Admin to change Profile Settings, such as, login information, user information, and auto save time. It also allows you to check all the Notifications and Comments.

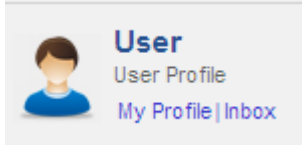

#### **My Profile**

Perform the following steps to change the profile settings:

- Step1. Click 'My Profile' link that will appear under 'User' Module. My Profile window will appear
- Step2. Enter the Login details in the Login Information section

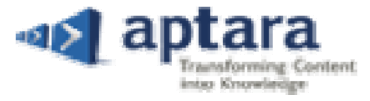

| Login Information  | 1          |               |                 |           |                           |
|--------------------|------------|---------------|-----------------|-----------|---------------------------|
| Login Id:          | CW         | Change Passw  | <u>rord</u>     |           |                           |
| Salutation:        | Mr. 💌      | Display Name: | Charles Winstor |           |                           |
| Name Details:      | First Name | Middle Name   | 9               | Last Name |                           |
| Cliser Information |            |               |                 |           |                           |
| Address:           | <u>^</u>   | City Name:    |                 | State:    |                           |
|                    |            |               |                 |           |                           |
|                    |            | Country:      |                 | Zip Code: |                           |
| Phone Number:      |            | Fax:          |                 | Email:    | init dhadha@aptaracop.com |
|                    |            |               |                 | 1         |                           |

### Step3. Enter other personal information in the 'User Information' section

Step4. Set 'Auto Save Time' from the Auto Save drop-down list

| Auto Save Time |      |         |
|----------------|------|---------|
| Auto Save:     | 15 🗸 | Minutes |
|                | 5    |         |
|                | 10   |         |
|                | 15   |         |
|                | 20   |         |
|                | 25   |         |

Step5. The Privileges section displays the privileges assigned to the user

| Privileges                                         |                                                                                                    |
|----------------------------------------------------|----------------------------------------------------------------------------------------------------|
| Copy Editor, Editorial Assistant, Managing Editor, | Add Article, Admin View, Assign Article, Comments, Edit, Force Reassign, Generate PDF, Inbox, Info, My Profile, PDF Publish, Print, Project Status Summary, |
| Staff Editor                                       | Queries, Query Report, Revision Completed, Schedule Fidelity Detail, Schedule Fidelity Summary, Show XML, Track Changes, View Changes, View History Tab,    |
|                                                    | Word Count, XML Publish                                                                                                    |
| l                                                  |                                                                                                    |

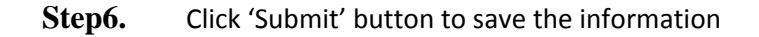

#### **Change Password**

To change the existing password, follow the below-mentioned steps:

Step1. Go to 'Change Password' link that will appear in the Login Information Section in My Profile

| My Profile      |            |                               |           |  |
|-----------------|------------|-------------------------------|-----------|--|
| Login Informati | on         |                               |           |  |
| Login Id:       | CW         | Change Password               |           |  |
| Salutation:     | Mr. 💌      | Display Name: Charles Winstor |           |  |
| Name Details:   | First Name | Middle Name                   | Last Name |  |

#### Step2. On clicking the 'Change Password' link dialog box will appear

|                                                     |                 | Close X |
|-----------------------------------------------------|-----------------|---------|
| Old Password:<br>New Password:<br>Confirm Password: |                 |         |
|                                                     | Change Password |         |

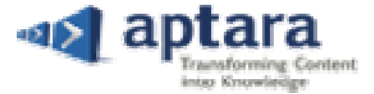

- Step3. Enter 'Old Password' in the given column
- Step4. Enter 'New Password' in the given column
- Step5. Confirm the 'New password'
- Step6. Click 'Change Password' button to change the existing password. An information message will appear

|   | Information                    |
|---|--------------------------------|
| • | Password updated successfully. |

Step7. Go to 'My Profile' page and click 'Submit' button to save the changes

#### Inbox

PXE4 is provided with Inbox facility that helps you to access all the segments-related Mails and Comments at one place. Perform some of the essential steps for the same:

- Step1. Click on 'Inbox' option of 'User Module' on Dashboard. The Inbox page will appear
- Step2. Click on Mails to see the notifications, e.g. Article Submitted on which role
- Step3. You can access received and sent notifications

| Inbox                                                                                   |    |                                                                   |                                                |                        | 🏷 Clear Sear | ch 🛛 💓 Advanced Search    |
|-----------------------------------------------------------------------------------------|----|-------------------------------------------------------------------|------------------------------------------------|------------------------|--------------|---------------------------|
| 🖃 🙀 Mail                                                                                | #  | From                                                              | Comment                                        | Date (EDT)             | Article No   | Article Name              |
| Inbox(1)                                                                                |    | 1 Lisa Bonet                                                      | Verify all the Tables from the S               | 23-10-2012 04:17:12 AM | 314200       | Pasteurellosis            |
| <ul> <li>Outbox(1)</li> <li>Comments</li> <li>Posted(2)</li> <li>Received(1)</li> </ul> |    |                                                                   |                                                |                        |              |                           |
|                                                                                         | 14 | ✓ Page 1 of 1 ▶                                                   |                                                |                        |              | Displaying 1 - 1 of 1     |
| 6                                                                                       | L  | sa Bonet (Editorial Assistant)                                    |                                                |                        |              | 23-10-2012   04:17:12 AM  |
|                                                                                         | V  | erify all the Tables from the Source St                           | leet                                           |                        |              |                           |
|                                                                                         |    | Charles Winstor (Editorial Assi<br>Source sheets have some change | stant)<br>s. Make sure you are refering the up | dated one.             |              | 23/Oct/2012   04:40:47 AM |

*Note:* You will receive the copy of the mail in his/her configured email ID with the mentioned details:

- a. URL of the application and login details
- b. Article related details with due date

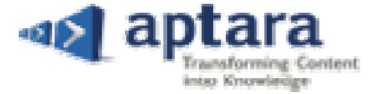

To see the article-related comments, perform following steps:

- Step1. Click on User on dashboard and press Inbox button
  Step2. The inbox page will appear
  Step3. Click on Comments to see the comments
- Step4. You can access posted and received comment

## **Report Module**

The Report Module is designed, keeping the varied requirements of the users in mind. Under this module, you can see different types of status reports that are as follows

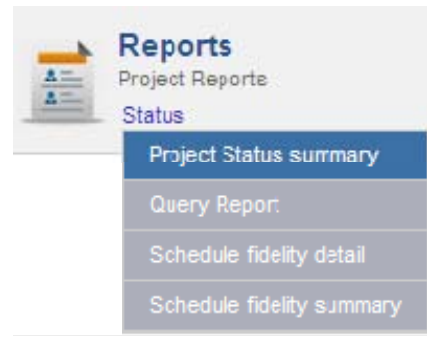

#### **Project Status Summary**

This report states the detailed description of all the actions that are performed by users at different levels of the workflow. Referring this report, you can track the movement of an article in the workflow.

| Pro | Project Status Summary by Clear Search 🛛 🖓 Advanced Search |                      |            |          |         |        |       |        |      |       |        |         |      |      |      |       |   |
|-----|------------------------------------------------------------|----------------------|------------|----------|---------|--------|-------|--------|------|-------|--------|---------|------|------|------|-------|---|
| #   | Article No 🔺                                               | Article Name         | Start Date | End Date | Editori | Author | Staff | Publis | Copy | Staff | Publis | Editori | Mana | Copy | Mana | Produ |   |
| 1   | 314200                                                     | Pasteurellosis       | 23/10/2012 |          | ×       | ×      |       |        |      |       |        |         |      |      |      |       | ^ |
| 2   | 486500                                                     | Parachute            | 23/10/2012 |          | ×       |        |       |        |      |       |        |         |      |      |      |       |   |
| 3   | 486700                                                     | Paraffin             | 23/10/2012 |          | ×       |        |       |        |      |       |        |         |      |      |      |       |   |
| 4   | 486900                                                     | Parainfluenza virus  | 23/10/2012 |          | ×       |        |       |        |      |       |        |         |      |      |      |       |   |
| 5   | 487000                                                     | Parallax (astrono    |            |          |         |        |       |        |      |       |        |         |      |      |      |       |   |
| 6   | 487100                                                     | Parallel circuit     |            |          |         |        |       |        |      |       |        |         |      |      |      |       |   |
| 7   | 487500                                                     | Paramagnetism        |            |          |         |        |       |        |      |       |        |         |      |      |      |       |   |
| 8   | 487700                                                     | Parameter            |            |          |         |        |       |        |      |       |        |         |      |      |      |       |   |
| 9   | 487800                                                     | Parametric amplifier |            |          |         |        |       |        |      |       |        |         |      |      |      |       |   |

#### **Query Report**

Query Report displays the query status along with a list of queries. The query status may be open, resolved, or deleted. A query report should be either article based or User based.

- **Step1.** Click the Query Report option. The Query Report page will appear
- Step2. At top of the Query Report page Query Status displays the number of queries which are Open, Resolved or Deleted

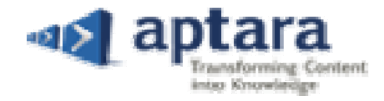

#### Step3. Select an option from the Search By drop-down list

| 2.001           |                                                                                                |                                                            |                                                  | Query Repo                | rt: Opened:3 Resolved:0 Dele |
|-----------------|------------------------------------------------------------------------------------------------|------------------------------------------------------------|--------------------------------------------------|---------------------------|------------------------------|
| Adv<br>Sear     | ance Search<br>ch By: Article                                                                  | Query Status:                                              | Dpened Repu                                      | ort Type: Detail          | ×                            |
| Key             | /word:                                                                                         | Category: VOL13                                            | Sub Category:Select Criteria: 🗹                  | Article No 🗌 Article Name | Search Clear Searc           |
| #               | Query By                                                                                       | Date                                                       | Query Text                                       | Status                    | Article No                   |
| 1<br>[Qu<br>Thi | Editorial Assistant<br>ery:Editorial Assistant to Lisa Bor<br>s seems incomplete, please cher  | 26-Oct-2012 06:25:09 AM<br>net(Author)]<br>ck and confirm. | This seems incomplete, please check and confirm. | Opened                    | 486900                       |
| 2<br>[Qu<br>Cro | Editorial Assistant<br>ery:Editorial Assistant to Lisa Boo<br>ss check with the given piece of | 26-Oct-2012 06:24:39 AM<br>net(Author)]<br>information.    | Cross check with the given piece of information. | Opened                    | 486900                       |
| 3<br>[Qu<br>Pro | Editorial Assistant<br>ery:Editorial Assistant to Lisa Boo<br>vide source of this information. | 26-Oct-2012 06:23:45 AM<br>net(Author)]                    | Provide source of this information.              | Opened                    | 486900                       |

Step4. Select the status of the query from the Query Status drop-down list

#### Step5. Select the 'type of report from the Report Type drop-down list

#### **Schedule Fidelity Detail**

The Schedule Fidelity Detail displays the detailed information of the articles. Perform the following steps to view the schedule fidelity detail:

| S                 | che                | edule Fidelity | Detail                           |                            |                      |                            |                         |                           |                            |                         |                            | 🤚 👌                    | lear Search               | Adv:                   | anced Search             |     |
|-------------------|--------------------|----------------|----------------------------------|----------------------------|----------------------|----------------------------|-------------------------|---------------------------|----------------------------|-------------------------|----------------------------|------------------------|---------------------------|------------------------|--------------------------|-----|
| #                 |                    | Article No 🔺   | Article Name                     | Editorial As<br>(TAT - 2 D | Author<br>(TAT - 5 D | Staff Editor<br>(TAT - 4 D | Publisher<br>(TAT - 4 D | Copy Editor<br>(TAT - 4 D | Staff Editor<br>(TAT - 4 D | Publisher<br>(TAT - 4 D | Editorial As<br>(TAT - 4 D | Managing<br>(TAT - 4 D | Copy Editor<br>(TAT - 4 D | Managing<br>(TAT - 4 D | Production<br>(TAT - 4 D |     |
|                   | 1                  | 314200         | Pasteurello                      | 1                          | 1                    | NS(4)                      | NS                      | NS                        | NS                         | NS                      | NS                         | NS                     | NS                        | NS                     | NS                       | ^   |
|                   | 2                  | 486500         | Parachute                        | 1                          | 4                    | NS                         | NS                      | NS                        | NS                         | NS                      | NS                         | NS                     | NS                        | NS                     | NS                       |     |
|                   | 3                  | 486700         | Paraffin                         | 1                          | NS(4)                | NS                         | NS                      | NS                        | NS                         | NS                      | NS                         | NS                     | NS                        | NS                     | NS                       |     |
|                   | 4                  | 486900         | Parainfluen                      | 4                          | NS(1)                | NS                         | NS                      | NS                        | NS                         | NS                      | NS                         | NS                     | NS                        | NS                     | NS                       |     |
|                   | 5                  | 487000         | Parallax (a                      | NS(4)                      | NS                   | NS                         | NS                      | NS                        | NS                         | NS                      | NS                         | NS                     | NS                        | NS                     | NS                       |     |
|                   | 6                  | 487100         | Parallel cir                     | NS(4)                      | NS                   | NS                         | NS                      | NS                        | NS                         | NS                      | NS                         | NS                     | NS                        | NS                     | NS                       |     |
|                   | 7                  | 487500         | Paramagne                        | NS(4)                      | NS                   | NS                         | NS                      | NS                        | NS                         | NS                      | NS                         | NS                     | NS                        | NS                     | NS                       |     |
|                   | 8                  | 487700         | Parameter                        | NS(4)                      | NS                   | NS                         | NS                      | NS                        | NS                         | NS                      | NS                         | NS                     | NS                        | NS                     | NS                       | ~   |
| 14                | 1 4                | Page           | 1 of 7 🕨 🖡                       | • I 1                      |                      |                            |                         |                           |                            |                         |                            |                        |                           | Disp                   | playing 1 - 50 of        | 345 |
| Art<br>Rol<br>TAT | icle<br>e:<br>F Da | No:<br>lys:    | Article Tit<br>User:<br>Worked D | le:<br>ays:                | Actua                | Worked Days                |                         | A                         | ssigned Date               | •                       | Expecte                    | d Date:                | De                        | elivered Date:         |                          |     |

**Step1.** Click 'Schedule Fidelity Detail' option and a page will appear

Step2. Click the number of days from any of the role columns, that is, Editor, Designer, or Production Editor

Step3. A detailed description appears at the bottom of the Schedule Fidelity Details page

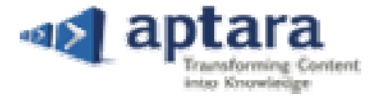

#### **Schedule Fidelity Summary**

Schedule Fidelity Summary generates a summarized report of expected and actual number of days for various roles. Perform the following steps to view the schedule fidelity summary report:

- Step1. Click the Schedule fidelity summary option
- Step2. The Schedule Fidelity Summary page appears

| Schedule F | idelity Summary |                                       |             |                                    |           |             |                         |      | 🏷 Clear     | Search 😋               | O Advanced Searc    | n    |
|------------|-----------------|---------------------------------------|-------------|------------------------------------|-----------|-------------|-------------------------|------|-------------|------------------------|---------------------|------|
| #          | Article No      | Article Name                          |             | Editorial Assista<br>(TAT - 2 Days | ant<br>;) |             | Author<br>(TAT - 5 Days | 5)   | Sta<br>(TAT | ff Editor<br>- 4 Days) | Total Days          |      |
|            |                 | <b>•</b>                              | Expected    | Delievered                         | Days      | Expected    | Delievered              | Days | Expected    | Delievered             |                     |      |
| 1          | 525300          | Plant-water relations                 | 02-Oct-2012 |                                    | NS        | 09-Oct-2012 |                         | NS   | 15-Oct-2012 |                        | 0                   | 1    |
| 2          | 525500          | Plants, life forms of                 | 02-Oct-2012 |                                    | NS        | 09-Oct-2012 |                         | NS   | 15-Oct-2012 |                        | 0                   |      |
| 3          | 525600          | Plants of saline environments         | 02-Oct-2012 |                                    | NS        | 09-Oct-2012 |                         | NS   | 15-Oct-2012 |                        | 0                   |      |
| 4          | 757349          | Plantanimal interactions              | 02-Oct-2012 |                                    | NS        | 09-Oct-2012 |                         | NS   | 15-Oct-2012 |                        | 0                   |      |
| 5          | 525400          | Plantaginales                         | 02-Oct-2012 |                                    | NS        | 09-Oct-2012 |                         | NS   | 15-Oct-2012 |                        | 0                   |      |
| 6          | 900135          | Plant vulnerability to climate change | 02-Oct-2012 |                                    | NS        | 09-Oct-2012 |                         | NS   | 15-Oct-2012 |                        | 0                   |      |
| 7          | 525200          | Plant viruses and viroids             | 02-Oct-2012 |                                    | NS        | 09-Oct-2012 |                         | NS   | 15-Oct-2012 |                        | 0                   |      |
| 8          | 525000          | Plant tissue systems                  | 02-Oct-2012 |                                    | NS        | 09-Oct-2012 |                         | NS   | 15-Oct-2012 |                        | 0                   |      |
| 9          | 524900          | Plant taxonomy                        | 02-Oct-2012 |                                    | NS        | 09-Oct-2012 |                         | NS   | 15-Oct-2012 |                        | 0                   |      |
| 10         | 524600          | Plant respiration                     | 02-Oct-2012 |                                    | NS        | 09-Oct-2012 |                         | NS   | 15-0ct-2012 |                        | 0                   |      |
| 11         | 581300          | Plant reproduction                    | 02-Oct-2012 |                                    | NS        | 09-Oct-2012 |                         | NS   | 15-Oct-2012 |                        | 0                   |      |
| 12         | 524575          | Plant propagation                     | 02-Oct-2012 |                                    | NS        | 09-Oct-2012 |                         | NS   | 15-Oct-2012 |                        | 0                   |      |
| 13         | 524550          | Plant pigment                         | 02-Oct-2012 |                                    | NS        | 09-Oct-2012 |                         | NS   | 15-Oct-2012 |                        | 0                   |      |
| 14         | 524500          | Plant physiology                      | 02-Oct-2012 |                                    | NS        | 09-Oct-2012 |                         | NS   | 15-Oct-2012 |                        | 0                   |      |
| 15         | 524400          | Plant phylogeny                       | 02-Oct-2012 |                                    | NS        | 09-Oct-2012 |                         | NS   | 15-Oct-2012 |                        | 0                   |      |
| 16         | 524000          | Plant pathology                       | 02-Oct-2012 |                                    | 20        | 09-Oct-2012 |                         | NS   | 15-Oct-2012 |                        | 20                  |      |
| 17         | 523900          | Plant organs                          | 02-Oct-2012 |                                    | NS        | 09-Oct-2012 |                         | NS   | 15-Oct-2012 |                        | 0                   |      |
| 18         | 523800          | Plant nomenclature                    | 02-Oct-2012 |                                    | NS        | 09-Oct-2012 |                         | NS   | 15-0ct-2012 |                        | 0                   |      |
| 19         | 523700          | Plant movements                       | 02-Oct-2012 |                                    | NS        | 09-Oct-2012 |                         | NS   | 15-0ct-2012 |                        | 0                   |      |
| 20         | 523500          | Plant mineral nutrition               | 02-Oct-2012 |                                    | NS        | 09-Oct-2012 |                         | NS   | 15-Oct-2012 |                        | 0                   |      |
| 21         | 523400          | Plant metabolism                      | 02-Oct-2012 |                                    | NS        | 09-Oct-2012 |                         | NS   | 15-Oct-2012 |                        | 0                   |      |
| 22         | 523300          | Plant kingdom                         | 02-Oct-2012 |                                    | NS        | 09-Oct-2012 |                         | NS   | 15-Oct-2012 |                        | 0                   |      |
| 23         | 523200          | Plant keys                            | 02-Oct-2012 |                                    | NS        | 09-Oct-2012 |                         | NS   | 15-Oct-2012 |                        | 0                   |      |
| 24         | 900445          | Plant juvenility                      | 02-0ct-2012 |                                    | NS        | 09-Oct-2012 |                         | NS   | 15-0ct-2012 |                        | 0                   |      |
| I Pag      | ge 1 of 7 🕨     |                                       |             |                                    |           |             |                         |      |             |                        | Displaying 1 - 50 c | f 34 |

#### **Activity Report – By Article**

With the Activity Report – By Article option, you can generate activity reports by article. Perform the following steps to generate activity report by article:

- Step1. Click 'Activity Report by Article' option that will appear under 'Activity' link. The Activity Report by Article window will appear
- Step2. Select 'Category' from the drop-down list
- Step3. Select 'Sub-category' from the drop-down list
- **Step4.** Enter a date range from the From and To date picker
- Step5. Click 'Submit' button. An activity report by article will appear on screen

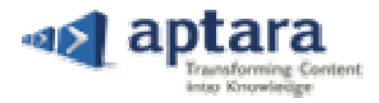

| Key  | ance Search word             | Article No              | ne Last Modified By     |                                              | Search          |
|------|------------------------------|-------------------------|-------------------------|----------------------------------------------|-----------------|
| Cate | egory:Select 💌               | Sub Category:Select     | V From: 10/             | 29/2012 <b>To</b> : 10/29/2012               | Clear Sear      |
| ŧ    | Login 🔺                      | Logout                  | Save Date Time          | Process Executed                             | User            |
| 483  | 5369 - History of Parachutes |                         |                         |                                              |                 |
|      | 29/Oct/2012 01:39:00 AM      | 29/Oct/2012 01:44:06 AM | 29/Oct/2012 01:42:31 AM | Open Article                                 | Lisa Bonet      |
| 2    | 29/Oct/2012 01:39:00 AM      | 29/Oct/2012 01:44:06 AM | 29/Oct/2012 01:44:02 AM | Sign off                                     | Lisa Bonet      |
| 5    | 29/Oct/2012 01:39:00 AM      | 29/Oct/2012 01:44:06 AM | 29/Oct/2012 01:43:54 AM | Del, Copy, Copy:2, Paste, Copy:3,<br>Paste:2 | Lisa Bonet      |
| ł    | 29/Oct/2012 01:44:12 AM      | 29/Oct/2012 02:48:41 AM | 29/Oct/2012 02:13:45 AM | Next(TC), Next(TC):2                         | Charles Winstor |
| 5    | 29/Oct/2012 01:44:12 AM      | 29/Oct/2012 02:48:41 AM | 29/Oct/2012 01:44:40 AM | Open Article                                 | Charles Winstor |
| 3    | 29/Oct/2012 01:44:12 AM      | 29/Oct/2012 02:48:41 AM | 29/Oct/2012 02:04:48 AM | Open Article                                 | Charles Winstor |
| 7    | 29/Oct/2012 01:44:12 AM      | 29/Oct/2012 02:48:41 AM | 29/Oct/2012 02:14:15 AM | Full Edit                                    | Charles Winstor |
| З    | 29/Oct/2012 01:44:12 AM      | 29/Oct/2012 02:48:41 AM | 29/Oct/2012 02:14:16 AM | TC To Edit                                   | Charles Winstor |
| 9    | 29/Oct/2012 01:44:12 AM      | 29/Oct/2012 02:48:41 AM | 29/Oct/2012 02:14:17 AM | Open Article                                 | Charles Winstor |
| 10   | 29/Oct/2012 02:48:57 AM      | 29/Oct/2012 03:29:33 AM | 29/Oct/2012 02:51:18 AM | Open Article                                 | Charles Winstor |
| 11   | 29/Oct/2012 02:48:57 AM      | 29/Oct/2012 03:29:33 AM | 29/Oct/2012 03:06:29 AM | Save                                         | Charles Winstor |
| 486  | 500 - Parachute              |                         |                         |                                              |                 |
| 12   | 29/Oct/2012 05:57:24 AM      | 29/Oct/2012 07:14:16 AM | 29/Oct/2012 06:13:44 AM | New(math)                                    | Lisa Bonet      |
| 13   | 29/Oct/2012 05:57:24 AM      | 29/Oct/2012 07:14:16 AM | 29/Oct/2012 06:28:45 AM | Backspace, Backspace:2, New                  | Lisa Bonet      |

#### **Activity Report - By User**

With the Activity Report – by User option, you can generate activity reports by user. Lets perform the following steps to generate activity report by user:

- Step1. Click 'Activity Report by User' option that will appear under 'Activity' link. The Activity Report by User page appears
- Step2. Select the 'Role' from the drop-down list
- Step3. Select 'User' from the drop-down list
- **Step4.** Enter a date range from the From and To date picker
- Step5. Click 'Submit' button. An activity report by user will appear on screen

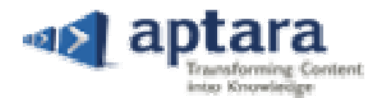

| K   | eyword<br>/orkflow:Select Workflow | OR Role:Select Role     | Last Modified By Users: -Select Users- From | : 10/29/2012 To: 10/29/2012               | Se Clear   | earch<br>r Search |
|-----|------------------------------------|-------------------------|---------------------------------------------|-------------------------------------------|------------|-------------------|
|     | Login 🔺                            | Logout                  | Save Date Time                              | Process Executed                          | Article No |                   |
| AD  | MIN                                |                         |                                             |                                           |            |                   |
|     | 29/Oct/2012 02:43:25 AM            | 29/Oct/2012 02:44:59 AM | 29/Oct/2012 02:44:55 AM                     | Role updated( EA)                         |            |                   |
| Cha | arles Winstor                      |                         |                                             |                                           |            |                   |
|     | 29/Oct/2012 01:44:12 AM            | 29/Oct/2012 02:48:41 AM | 29/Oct/2012 02:04:48 AM                     | Open Article                              | 4836369    |                   |
|     | 29/0ct/2012 01:44:12 AM            | 29/Oct/2012 02:48:41 AM | 29/Oct/2012 02:14:15 AM                     | Full Edit                                 | 4836369    |                   |
|     | 29/Oct/2012 01:44:12 AM            | 29/Oct/2012 02:48:41 AM | 29/Oct/2012 02:14:16 AM                     | TC To Edit                                | 4836369    |                   |
|     | 29/Oct/2012 01:44:12 AM            | 29/0ct/2012 02:48:41 AM | 29/0ct/2012 02:14:17 AM                     | Open Article                              | 4836369    |                   |
|     | 29/Oct/2012 01:44:12 AM            | 29/Oct/2012 02:48:41 AM | 29/Oct/2012 02:13:45 AM                     | Next(TC), Next(TC):2                      | 4836369    |                   |
|     | 29/Oct/2012 01:44:12 AM            | 29/0ct/2012 02:48:41 AM | 29/Oct/2012 01:44:40 AM                     | Open Article                              | 4836369    |                   |
|     | 29/Oct/2012 02:48:57 AM            | 29/Oct/2012 03:29:33 AM | 29/Oct/2012 03:06:29 AM                     | Save                                      | 4836369    |                   |
|     | 29/Oct/2012 02:48:57 AM            | 29/Oct/2012 03:29:33 AM | 29/Oct/2012 02:51:18 AM                     | Open Article                              | 4836369    |                   |
| is  | a Bonet                            |                         |                                             |                                           |            |                   |
|     | 29/Oct/2012 01:39:00 AM            | 29/Oct/2012 01:44:06 AM | 29/Oct/2012 01:42:31 AM                     | Open Article                              | 4836369    |                   |
|     | 29/Oct/2012 01:39:00 AM            | 29/Oct/2012 01:44:06 AM | 29/Oct/2012 01:44:02 AM                     | Sign off                                  | 4836369    |                   |
|     | 29/Oct/2012 01:39:00 AM            | 29/Oct/2012 01:44:06 AM | 29/Oct/2012 01:43:54 AM                     | Del, Copy, Copy:2, Paste, Copy:3, Paste:2 | 4836369    |                   |

### Tabs

Dashboard tabs are designed for Project Tracking and Management for the entire review cycle. These tabs are accessible by all or specific users as per the project requirement. With the help of Dashboard tabs, administrator can balance workload with all the resources and see a comprehensive overview of projects. PXE4 offers multiple dashboard tabs to its users. The detailed description of these tabs is mentioned below:

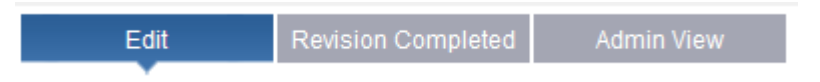

#### **Edit Tab**

Edit Panel displays all the articles that are ready for editing. You can track by whom all the assigned articles are modified on which date at what time. It provides the important details about user's role, article's category, and subcategory. By just clicking 'Edit' button, you can open the assigned article in the Editor. If in case, article gets submit to the user in track change mode, then 'Edit TC' button will appear instead of Edit button.

| [  | мн | EST        | Edit                 | Revision Completed |                        |          |              |                     |           |
|----|----|------------|----------------------|--------------------|------------------------|----------|--------------|---------------------|-----------|
| \$ | ‡  | Article No | Article Name         | Last Modified By   | Last Modified Date     | Category | Sub Category | Role Name           | Edit      |
| Γ  | 1  | 314200     | Pasteurellosis       | Lisa Bonet         | 23-10-2012 04:44:47 AM | VOL13    |              | Staff Editor        | Edit (TC) |
|    | 2  | 487000     | Parallax (astronomy) |                    |                        | VOL13    |              | Editorial Assistant | Edit      |
|    | 3  | 487700     | Parameter            |                    |                        | VOL13    |              | Editorial Assistant | Edit      |
|    | 4  | 487800     | Parametric amplifier |                    |                        | VOL13    |              | Editorial Assistant | Edit      |

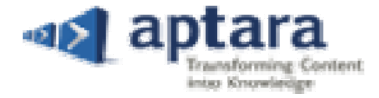

#### **Revision Completed**

Revision Completed panel tracks all the articles that are signed off or signed over by the logged in user. You can also see the status and location (at which level of the workflow) of the article by just clicking over the article. By clicking twice on the article, you can see the article's content in 'Preview' mode only.

| MF  | IEST       |                     |                  |                        | Edit Revision Comp | Admin View             |
|-----|------------|---------------------|------------------|------------------------|--------------------|------------------------|
| # 🔺 | Article No | Article Name        | Last Modified By | Last Modified Date     | Sub Category       | Revision Completed     |
| 1   | 314200     | Pasteurellosis      | Lisa Bonet       | 23-10-2012 04:44:47 AM |                    | 23-10-2012 04:39:34 AM |
| 2   | 486700     | Paraffin            | Charles Winstor  | 23-10-2012 04:50:50 AM |                    | 23-10-2012 06:00:42 AM |
| 3   | 486900     | Parainfluenza virus | Charles Winstor  | 26-10-2012 06:33:26 AM |                    | 26-10-2012 07:29:18 AM |

#### **Admin View**

Admin View Tracks all the articles of a specific book. By clicking over an article, you can see that at which level of the workflow, it is in process. This panel also provides below-mentioned important details:

- **1.** Last Modified by
- 2. Last Modified Date
- 3. Role Name

| MH    | EST         | ▼ #2                        |                  |                        |          | Edit Revision Comple | eted Admin View          |
|-------|-------------|-----------------------------|------------------|------------------------|----------|----------------------|--------------------------|
| # *   | Article No  | Article Name                | Last Modified By | Last Modified Date     | Category | Sub Category         | Role Name                |
| 1     | 314200      | Pasteurellosis              | Lisa Bonet       | 23-10-2012 04:44:47 AM | VOL13    |                      | Staff Editor 🦉           |
| 2     | 486500      | Parachute                   | Lisa Bonet       | 23-10-2012 10:22:41 AM | VOL13    |                      | Author                   |
| 3     | 486700      | Paraffin                    | Charles Winstor  | 23-10-2012 04:50:50 AM | VOL13    |                      | Author                   |
| 4     | 486900      | Parainfluenza virus         | Charles Winstor  | 26-10-2012 06:33:26 AM | VOL13    |                      | Author                   |
| 5     | 487000      | Parallax (astronomy)        |                  |                        | VOL13    |                      |                          |
| 6     | 487100      | Parallel circuit            |                  |                        | VOL13    |                      |                          |
| 7     | 487500      | Paramagnetism               |                  |                        | VOL13    |                      |                          |
| 8     | 487700      | Parameter                   |                  |                        | VOL13    |                      |                          |
| 9     | 487800      | Parametric amplifier        |                  |                        | VOL13    |                      |                          |
| 10    | 487900      | Parametric array            |                  |                        | VOL13    |                      |                          |
| 11    | 488000      | Parametric equation         |                  |                        | VOL13    |                      |                          |
| 12    | 488100      | Paramo                      |                  |                        | VOL13    |                      |                          |
| 13    | 488200      | Paramyxovirus               |                  |                        | VOL13    |                      |                          |
| 14    | 488400      | Paranoia                    |                  |                        | VOL13    |                      |                          |
| 15    | 488600      | Parasexual cycle            |                  |                        | VOL13    |                      |                          |
| 16    | 488900      | Parasitology                |                  |                        | VOL13    |                      |                          |
| 17    | 489000      | Parasympathetic nervous sy  | stem             |                        | VOL13    |                      |                          |
| 18    | 489100      | Parathyroid gland           |                  |                        | VOL13    |                      |                          |
| 19    | 489200      | Parathyroid gland disorders |                  |                        | VOL13    |                      |                          |
| 20    | 489300      | Parathyroid hormone         |                  |                        | VOL13    |                      |                          |
| 21    | 489400      | Parazoa                     |                  |                        | VOL13    |                      |                          |
| 14. 3 | Page 1 of 7 |                             |                  |                        |          |                      | Displaving 1 - 50 of 345 |

## **Editing Guidelines**

These editorial guidelines work as a helping hand to make sure that everything you submit sets highest standards in accuracy and objectivity. The author will be notified by an email that their proof is ready for review, log into the system and work in an on-line environment.

**Note:** Dashboard will appear. The settings that are available to you on dashboard depend upon the privileges assigned to you by administrator.

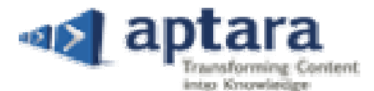

*Selection of Content:* Click the mouse button to anchor the insertion pointer at the beginning of the block, drag to the end of the block (anywhere you want), and release the mouse button.

*Cursor Placement:* Click the mouse button to change the pointer into the cursor (anywhere you want).

### **Best Practices**

Best Practices refers to a collection of Do's and Don'ts points that help you using PXE4 efficiently. Following best practices makes the authoring process simpler and assists in creating structured content. PXE4 is designed to provide a 'Generic Editing Experience', keeping some of the standard editing methods same as these are in Microsoft Office. Unlike MS Office, PXE4 works in online environment. Please note, cursor position plays an important role in PXE4, hence, make sure that you have placed the cursor at right place to get the desired results while using custom editing managers for references, figures, tables etc.

#### Useful tips while working in PXE4 Editor Window

- 1. If you want to replace the content of structured authoring template then the preferred way, would be to first paste the content and then delete the template instructions. This would retain the template style
- 2. Make sure that before activation of any Manager, you must have placed the cursor inside the content
- You should use 'Close Button' to go to Dashboard rather using browser's 'Back-arrow Key' or Keyboard's 'Backspace Key'
- 4. You should not hit enter at the end of paragraph in order to insert an unnumbered fig/table. As mentioned above figures and tables will automatically be place at the end of paragraph where the cursor was positioned
- 5. While applying Para Styles in the content, it is preferable to use 'Change Style' option as it lists the valid styles that are applicable for the specific content. Always crosscheck the style of newly added/ edited content through paragraph/ character style menu
- 6. Change Style popup in the editor window can be enabled or disabled by selecting enabled / disabled option on mouse right click
- 7. Selection is required for inserting a web link on assets content. For editing a link you just have to place cursor on the link text
- 8. Before leaving the system, make sure to properly Logout from PXE4 using the Logout button

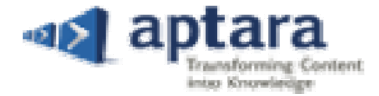

## **Proofing Instructions**

The template defines the structure of an asset. Each assignment is based on a pre-defined story template. The goal of each asset depends on its pre-defined format. You need to stick to the template, write content as per the format, create and insert objects at the appropriate places and save.

**Note**: Do not delete the template structure before starting your work in Editor. This is one of the wrong practices, which you should avoid. It is recommended to write before deleting the dummy text of the template.

Basic text editing is the same as in Word; for an example you can do basic edits such as inserting and deleting text by having your cursor in the text and just typing or using the backspace to delete. On the top of the Editing Window, various Toolbars and Formatting Commands are available. These tools are standard to most word-processing packages like Bold, Italic, Spell Check, Underline, Bullet, etc.

## Cut, Copy and Paste

You can cut or copy text and then paste it in two different ways in editor. For this, you have to decide whether you want the text to look the way it did in its original location, or you want to adopt the look of the surrounding text where it is pasted. Sometimes you may want one option, but in another situation, you may want the other.

#### Copy and paste unformatted text

In case, if your copied text has another font or other kind of formatting applied to it, such as bold or italic, and you want it to be same as it is there in template where you are pasting it, then follow the below-mentioned steps:

- Select the text that you want to copy, and then
  - Either press CTRL+C to copy the text
  - Or click 'Copy' 📄 icon to copy the text
- Place the cursor where you want to paste the text, and then
  - Either press CTRL+V to paste the unformatted text
  - Or click 'Paste' 📫 icon to paste the unformatted text

#### Copy and paste formatted text

In case, your copied text has another font or other kind of formatting applied to it, such as bold or italic, and you want it to be same in the template where you are pasting it (same as it was in source), then follow the below-mentioned steps:

- Select the text that you want to copy

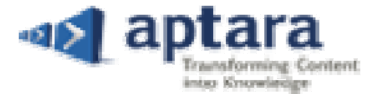

- Click 'Copy Formatted Text' <sup>2</sup> icon to copy the formatted text
- Place the cursor where you want to paste the text
- Click 'Paste Formatted Text' 

   icon to paste the formatted text

Copy text from another source and paste into editor

In case, if you have copied the text from any other source and you want to paste it in the editor, then follow the below mentioned steps:

Select the text that you want to copy

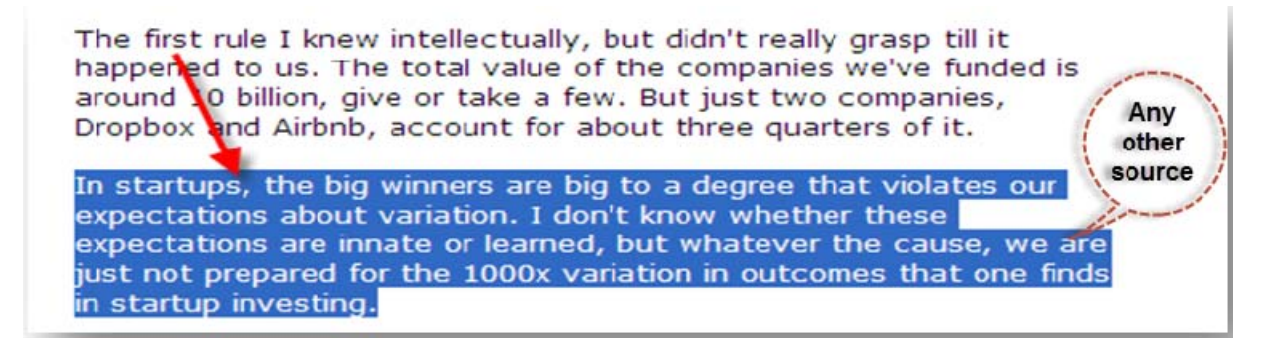

- Press CTRL+C to copy the text
- Place the cursor where you want to paste the text

Please complete the pre-program practice assessment regarding [Insert type of patient]. Results from this survey will be used to refine the summary. All responses are considered confidential and reported only in aggregate form: responses are never linked to participant PXE4 have completed the practice assessment survey, please select NEXT to save your survey responses and continue with the program

If you start the practice assessment survey and are unable to complete it, you may at any time select the SAVE AND FINISH LATER button at the bottom of the assessment. This will save your current responses and allow you to return at a later time to complete the assessment and continue with the program.

- Press CTRL+V to paste the unformatted text
  - o If you have correctly placed the cursor, then it will get rightly pasted at the cursor position

**Note:** Make sure you do not to delete the template style first to paste the text. It will distort the template style. Therefore, it is important to paste the copied text first and then delete the unnecessary one.

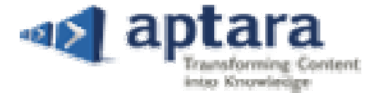

## **Apply Styles**

To help you in all possible ways, PXE4 helps you accessing only valid styles that are required specifically either for characters or paragraphs. There are multiple styles, which you can apply as per the requirement.

#### Apply Paragraph Style

The paragraph style dropdown displays a predefined set of styles that is applicable only for the paragraphs. It also controls all aspects of a paragraph's appearance, such as text alignment, tab stops, line spacing, and font with its size. To apply 'Paragraph Styles', follow the below-mentioned steps:

- Place the cursor inside the paragraph

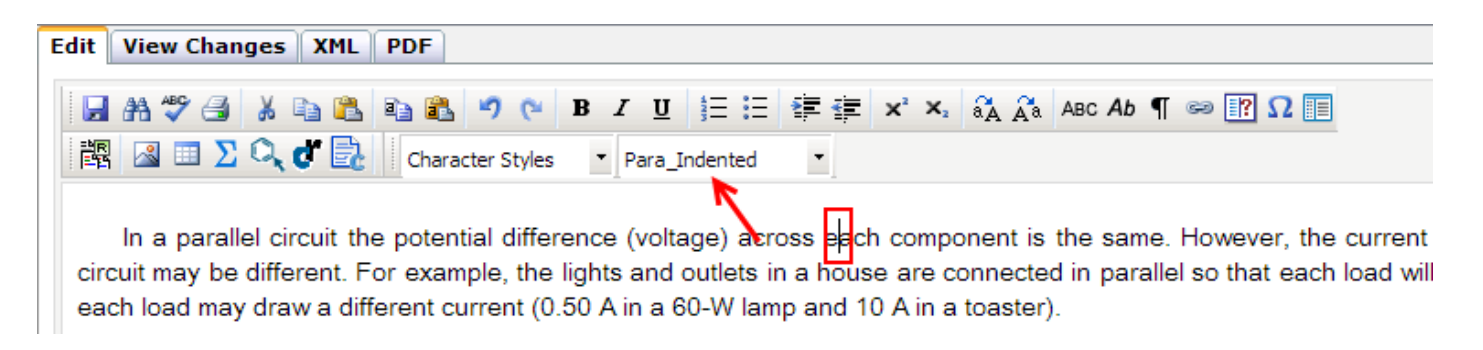

– Go to 'Para Styles' drop-down list

## **Link Manager**

PXE4 allows you to link text with URL (Uniform Resource Locator) and insert linked text in the content. You can insert link within the content in two different ways:

#### **Text Selection Linking**

For linking a specific word or a set of words with the URL, follow the below-mentioned steps:

- Step1. Select the word(s) for tagging it with URL
- Step2. Click 'Link Manager' icon-button from the toolbar. Panel-grid will appear at the bottom of the window

| Link Manager             |                                                                                                    |   | Link Manager 😿 |
|--------------------------|----------------------------------------------------------------------------------------------------|---|----------------|
| Link Text:               | Alternate Text                                                                                        |   | Validate       |
| Drogue Parachutes        | A drogue parachute is a parachute designed to be<br>deployed from a rapidly moving object in order to | ~ | Preview        |
| URL:                     | slow the object                                                                                       | ~ | Insert         |
| ng/wiki/brogue_parachute |                                                                                                    |   | Remove         |

**Step3.** Link Text will automatically appear in the given column

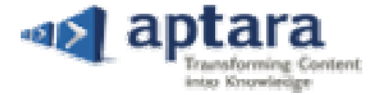

- Step4. Enter the 'URL' in the given column
- **Step5.** Enter 'Alternate Text' in the given column. Make sure not to enter any special characters like full stop, comma, etc
- **Step6.** Click 'Validate' button to confirm the authenticity of the URL. On successful validation, a confirmation message will appear

| Information          |  |  |  |
|----------------------|--|--|--|
| This is a valid url. |  |  |  |
| OK                   |  |  |  |

- **Step7.** Click **Preview** button to view the URL window
- **Step8.** Click 'Insert' button to link the URL with the selected word(s). The tagged word(s) will appear in blue color. Hover the cursor over the tagged word(s), alternate text will appear in tooltip

the passage of an object **Drogue Parachutes** through the atmosphere by materially increasing the vords parer meaning to protect and chute A drogue parachute is a parachute designed to be deployed re-safe. (Refer: zontal deceleration of a vehicle (a fixed-veron a rapidly moving object in order to slow the object ability (tandem e continued to be the simplest and cheapest devices for the deceleration of payloads, people, and luring inflation or during rapid flight maneuvers. Indeed, unlike an craft, which are solid structures that rounding air but also adopt shapes that are dictated by it. During inflation, such feedback is even more is, do not remain constant in time). Finally, given the lack of streamlining both during and after inflation, s. *See* Aerodynamics; Laminar flow; Supercomputer; Turbulent flow

#### **Cursor Placement Linking**

For inserting URL tagged word or a set of words, follow the below-mentioned steps:

- Step1. Place the cursor within the content where URL tagged word(s) needs to be inserted
- **Step2.** Click 'Link Manager' icon-button from the toolbar. Panel-grid will appear at the bottom of the window

| Link Manager             |                                                  |   | Link Manager 💌 |
|--------------------------|--------------------------------------------------|---|----------------|
| Link Text:               | Alternate Text                                   |   | Validate       |
| Drogue Parachutes        | A drogue parachute is a parachute designed to be | ~ | Preview        |
| URL:                     | slow the object                                  | ~ | Insert         |
| ng/wiki/Drogde_parachute |                                                  |   | Remove         |

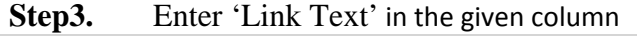

Proprietary and Confidential © 2013– Aptara, Inc.

All Rights Reserved

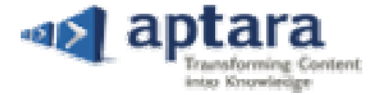

- Step4. Enter the 'URL' in the given column
- **Step5.** Enter 'Alternate Text' in the given column. Make sure not to enter any special characters like full stop, comma, etc
- **Step6.** Click 'Validate' button to confirm the authenticity of the URL. On successful validation, a confirmation message will appear

| Information          |  |  |  |
|----------------------|--|--|--|
| This is a valid url. |  |  |  |
| OK                   |  |  |  |

- **Step7.** Click 'Preview' button to view the URL window
- **Step8.** Click 'Insert' button to insert the URL tagged word(s) at the place where cursor was placed. The tagged word(s) will appear in blue color. Hover the cursor over the tagged word(s), alternate text will appear in tooltip

the passage of an object **Drogue Parachutes** through the atmosphere by materially increasing the vords parer meaning to protect and chute A drogue parachute is a parachute designed to be deployed re safe. (Refer: zontal deceleration of a vehicle (a fixed-version a rapidly moving object in order to slow the object ability (tandem a continued to be the simplest and cheapest devices for the deceleration of payloads, people, and luring inflation or during rapid flight maneuvers. Indeed, unlike arcraft, which are solid structures that rounding air but also adopt shapes that are dictated by it. During inflation, such feedback is even more is, do not remain constant in time). Finally, given the lack of streamlining both during and after inflation, s. *See* Aerodynamics; Laminar flow; Supercomputer; Turbulent flow

## **Query Manager**

Query Manager is a fast and easy-to-use tool for adding, editing, and removing queries in the content. With a powerful query environment, you can exchange doubts and get the solution for the same in the mean time. Using this feature, multiple queries can be raised for different people within a single document. You have option to select a specific role and a user while raising any query in the content.

#### **Insert Query**

To insert a query within the content, you need to perform the below-mentioned steps:

- **Step1.** Place the cursor within the content at the place where query needs to be inserted
- Step2. Click 'Add Query' icon-button from the toolbar. Panel grid will appear at the bottom of the window

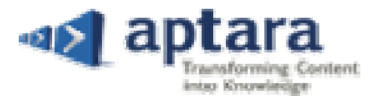

| Add Query |                          | Add Queries | × |
|-----------|--------------------------|-------------|---|
| To AU     | User Name ALL 💽 Bookmark |             |   |
|           |                          |             |   |
|           |                          | Add         |   |

- Step3. Select 'Role' from the drop-down list again 'To' option
- Step4. Select 'User Name' from the drop-down list

Step5. Enter query in the given text-column. Please note, user cannot copy the text of an existing query

Step6. Click 'Add' button to insert the query in the content

**Note:** You can insert query only if an article is open in Full Edit mode. Query cannot be inserted or deleted in trackchange and preview mode.

#### **Insert Query in Reference**

You can insert query within the Reference, following the given steps for the same:

| Step1. | Place the cursor within the reference where you want to insert the query |
|--------|--------------------------------------------------------------------------|
|--------|--------------------------------------------------------------------------|

- Step2. Click 'Add Queries' icon-button from the toolbar. Panel grid will appear at the bottom of the window
- Step3. Select 'Role' from the drop-down list again 'To' option
- Step4. Select 'User Name' from the drop-down list
- Step5. Enter query in the given text-column
- Step6. Click 'Add' button to insert the query in the content. Query will appear at the end of reference

| Additional Reading                                                                                                    |
|----------------------------------------------------------------------------------------------------|
| F.N. Surname, F.N. Surname, and F.N. Surname, Article title In F.N. Surname (ed.), <i>Book title</i> , Publisher, City, Year [Query:SE-Q2 to Lisa Bonet(AU)] Please provide the reference information. |
| F. N. Surname, F. N. Surname, and F. N. Surname, Article title, <i>Periodical title</i> , Volume(Issue):FpageLpage, Year                                                                               |

#### **Edit Query**

On placing the cursor within the query, you will see the 'Edit' link in a popup. Click Edit link that will open the query in the 'Add Query' panel where you will be able to edit the text.

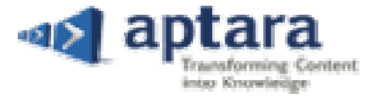

## Parallel circuit

An electric circuit in which the elements, branches (elements in series), or components are concerned to each point. [Query:EA-Q1 to Bonet Lisa(AU)] This information is included. The illustration shows a simple parallel circuit. In more complicated electric networks one or more branches of the network may be made up of combinations of series or series-parallel elements. See Circuit (electricity)

After making changes in the text of the query, click 'Update' button. An information message will appear, click 'OK' button to continue. The updated query will appear at the same place.

## Parallel circuit

An electric circuit in which the elements, branches (elements in series), or components are connected between two points with one of the two ends of each component connected to each point. [Query:EA-Q1 to Bonet Lisa(AU)] This information is incomplete. Please complete the paragraph. The illustration shows a simple parallel circuit. In more complicated electric networks one or more branches of the network may be made up of combinations of series or series-parallel elements. See Circuit (electricity)

#### **Reply to Query**

On placing the cursor within the query, you will see the **'Reply'** link in a popup. Click 'Reply' link that will open the Add Query panel where you will be able to reply to the query.

## Parallel circuit

An electric circuit in which the elements, branches (elements in series), or components are co component connected to each point. <u>[Query:EA-Q1 to Bonet Lisa(AU)] This information is incomplete.</u> The illustration shows a simple parallel circuit. In more complicated electric networks one or more branches of the network may be made up of combinations of series or series-parallel elements. *See* Circuit (electricity)

After entering the text against your reply, click 'Reply' button. An information message will appear, click 'OK' button to continue. The reply text will appear in the continuation of the query text.

## Parallel circuit

An electric circuit in which the elements, branches (elements in series), or components are connected between two points with one of the two ends of each component connected to each point. [Query:EA-Q1 to Bonet Lisa(AU)] This information is incomplete [Reply By: Bonet Lisa(EA)] Completed.] The illustration shows a simple parallel circuit. In more complicated electric networks one or more branches of the network may be made up of combinations of series or series-parallel elements. See Circuit (electricity)

#### **Resolve Query**

On placing the cursor within the query, you will see the 'Resolve' link in a popup. Click 'Resolve' link that will pop up an information message.

## Parallel circuit

| An electric circuit in which the elements, branches (elements in series), or components are or Go t | to: Edit Reply Resolve Delete Delete pne of the two ends of e | each   |
|----------------------------------------------------------------------------------------------------|---------------------------------------------------------------|--------|
| component connected to each point. [Query:EA-Q1 to Bonet Lisa(AU)] This information is incomplete.  | The Illustration shows a simple parallel circuit. In n        | more   |
| complicated electric networks one or more branches of the network may be made up of combin          | Ci                                                            | ircuit |
| (electricity)                                                                                       | Information                                                   |        |
|                                                                                                    | Do you want to resolve the query?                             |        |
|                                                                                                    | Yes No                                                        |        |

Proprietary and Confidential © 2013– Aptara, Inc.

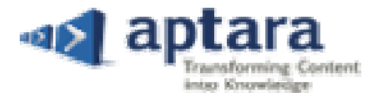

Click 'Yes' button to confirm the action. On successfully resolving the query, an information message will appear. Click 'OK' button to continue. The resolved query will appear in different color marking.

| Parallel circuit                                                                                                    |
|----------------------------------------------------------------------------------------------------|
| An electric circuit in which the elements, branches (elements in series), or components are connected between two points with one of the two ends of each component connected to each point. [[Query:EA-Q1 to Bonet Lisa(AU)] This information is incomplete. [Resolve By: Bonet Lisa(EA)]] The illustration shows a simple parallel circuit. In more complicated electric networks one or more branches of the network may be made up of combinations of series or series-parallel elements. See Circuit (electricity) |

#### **Delete Query**

On placing the cursor within the query, you will see the 'Delete' link in a popup. Click 'Delete' link that will pop up a confirmation message.

| Parallel circuit                                                                                                    |                                                                                                    |  |  |  |  |
|----------------------------------------------------------------------------------------------------|----------------------------------------------------------------------------------------------------|--|--|--|--|
| An electric circuit n which the elements, branches (elements in series), or components are co<br>component connected to each point. [Query EA-Q1 to Bonet Lisa(AU)] This information is incomplete.<br>complicated electric networks one or more branches of the network may be made up of combin<br>(electricity) | o: Edit Reply Resolve, Delete Dene of the two ends of each<br>The illustration shows a simple parallel circuit. In more<br>Confirm<br>Do you want to delete guery?<br>Yes No |  |  |  |  |

Click 'Yes' button to confirm the deletion. On successfully deleting the query, an information message will appear. Click 'OK' button to continue.

| Information                |
|----------------------------|
| Query deleted successfully |
| OK                         |
|                            |

## **Special Characters**

Special Characters feature allows you to insert symbols into an article. Special characters can also be inserted using keyboard shortcuts. For this, follow the below-mentioned steps:

- Step1. Place the cursor within the text, where you want to insert the special character or symbol
- Step2. Click 'Special Character'  $\Omega$  icon-button from the toolbar. The panel will appear at the bottom of the window

| Sy | mb  | ol | Spe | ecial | Cha | ract | ers | Red | quire | ed Sy | mbo | d |   |   |   |   |   |   |   |   |   |   |   |   |   |   |     |   |   |   | : | Spec | cial Characters 📧 |
|----|-----|----|-----|-------|-----|------|-----|-----|-------|-------|-----|---|---|---|---|---|---|---|---|---|---|---|---|---|---|---|-----|---|---|---|---|------|-------------------|
| (  | α   | β  | Y   | δ     | 3   | ζ    | η   | θ   | I     | κ     | λ   | μ | v | ξ | ο | π | ρ | ς | σ | т | U | φ | х | ψ | ω | Г | Δ   | Е | Z | Н | Θ | -    |                   |
|    | I   | κ  | ۸   | м     | N   | Ξ    | 0   | п   | Р     | Σ     | т   | Y | Φ | x | Ψ | Ω | Ï | Ÿ | ά | É | ή | ſ | Û |   | t | ŧ | ‰   | Š | ¢ | Ž | • |      |                   |
|    | ,   | "  |     | •     | -   | -    | ~   | тм  | š     | >     | Ÿ   | i | ¢ | £ | Π | ¥ | 1 | § | - | C | 2 | « | ٦ | ® | - | ۰ | ±   | - | 2 | 3 | * |      |                   |
|    | μ   | 1  | -   |       | 1   | •    | »   | 14  | 1/2   | 34    | i   | À | Á | Â | Ã | Ä | Å | Æ | Ç | È | É | Ê | Ë | ì | í | î | ï   | Ð | Ñ | Ò | Ó | _    | Insert            |
|    | - 1 | ~  |     | 1     | 1   | •    | -   | -   |       |       |     |   | - | - | - |   |   | - | 1 | 1 | - | - | - | 1 | - | - | - 1 |   |   |   | - | 1    |                   |

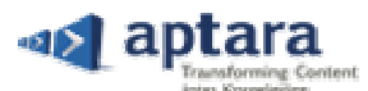

| Symbol | Special Characters | Required Symbol Sp | ecial Characters  🛛 |
|--------|--------------------|--------------------|---------------------|
|        | Em Dach            | Chelle Alter M     |                     |
| -      | Elli Dasti         | CITITALITM         | *                   |
| -      | En Dash            | Ctrl+Alt+N =       | a                   |
|        | En Space           | Ctrl+Alt+J         | 1                   |
|        | Em Space           | Ctrl+Alt+P         |                     |
|        | Optional Hyphen    | Ctrl+Alt+O         |                     |
|        | Nonbreaking Space  | Ctrl+Alt+B         | Insert              |
| ര      | Copyright          | Ctrl+Alt+C         | , moore             |

|    |               |                                                            |                       |                       |           |           |               |           |           |                       |                | _         |           |           |           |                   |                |             |             |           |   |           |           |   |           |                |          |                       |                       |                       |              |   |        |    |
|----|---------------|------------------------------------------------------------|-----------------------|-----------------------|-----------|-----------|---------------|-----------|-----------|-----------------------|----------------|-----------|-----------|-----------|-----------|-------------------|----------------|-------------|-------------|-----------|---|-----------|-----------|---|-----------|----------------|----------|-----------------------|-----------------------|-----------------------|--------------|---|--------|----|
| Sv | mbo           | mbol Special Characters Required Symbol Special Characters |                       |                       |           |           |               |           |           |                       |                |           |           |           |           | ial Characters  🔛 | h              |             |             |           |   |           |           |   |           |                |          |                       |                       |                       |              |   |        |    |
|    | _             |                                                            | •                     |                       |           |           |               |           |           |                       |                |           |           |           |           |                   |                |             |             |           |   |           |           |   |           |                |          |                       |                       |                       | _            |   |        | 11 |
|    | 3             | $\wp$                                                      | $\bar{x}$             | 'n                    | $\bar{D}$ | $\bar{F}$ | Ē             | R         | $\bar{Y}$ | Đ                     | ā              | ĝ         | Ì         | k         | $\bar{m}$ | ñ                 | ī              | īv          | Ī           | $\bar{B}$ | b | Þ         | $\bar{q}$ | Z | —         | =              | $\equiv$ | θ                     | Υ                     | $\mathcal{H}$         |              | - |        | l  |
| -  | $\rightarrow$ | Ũ                                                          | ⊕                     | 4                     | は<br>당    | ീ         | ¥             | ₿         | P         | ₹                     | ħ              | $\sim$    | ô         | ç         | è         | Ň                 | Ý              | $\tilde{X}$ | $\tilde{z}$ | Ė         | Ì | 'n        | $\odot$   | ώ | Þ         | Q              | ġ        | Ś                     | θ                     | Ŵ                     | ż            | = |        | l  |
|    | ý             | Ĉ                                                          | ī                     | Ī                     | Γ.        | $\bar{M}$ | Q             | q         | r         | $\bar{v}$             | $\overline{V}$ | $\bar{v}$ | $\bar{W}$ | $\bar{X}$ | ÿ         | Ż                 | $\overline{z}$ | Â           | ĥ           | ĥ         | î | $\hat{k}$ | Â         | Â | ĥ         | ĥ              | p        | $\hat{q}$             | î                     | $\hat{\theta}$        | $\hat{V}$    | - |        |    |
|    | â             | ċ                                                          | $\overrightarrow{AB}$ | $\overrightarrow{AC}$ | $\vec{A}$ | ā         | $\vec{\beta}$ | $\vec{B}$ | $\vec{b}$ | $\overrightarrow{CB}$ | Ĉ              | ċ         | $\vec{D}$ | $\vec{d}$ | ī         | $\vec{E}$         | $\vec{F}$      | $\vec{H}$   | Ī           | ブ         | Ŕ | $\vec{k}$ | Ĺ         | ī | $\vec{M}$ | $\vec{\nabla}$ | ñ        | $\overrightarrow{oc}$ | $\overrightarrow{OD}$ | $\overrightarrow{oQ}$ | $\vec{\phi}$ | - | Insert | I  |
|    |               | -                                                          | -                     | -                     | -         | ~         | -             | -         | -         | -                     |                | -         | -         |           | -         |                   |                | -14         | -           |           |   |           |           |   |           |                |          |                       |                       |                       |              |   |        | Ш  |

- Step3. Select any one 'Symbol or Special Character' or MHEST Required Symbol at a time, under the respective tabs
- Step4. Click 'Insert' button after selecting the symbol. The selected symbol or character will appear at the cursor position

## Parallel circuit

An electric circuit in which the elements, branches (elements in series), or components are connected between two points with one of the two ends of each component connected to each point. The illustration who a simple parallel circuit. In more complicated electric networks one or more branches of the network may be made up of combinations of series or series-parallel elements. *See* Circuit (electricity)

Note: To delete the symbol or character, just use backspace key of the keyboard.

## **Article Listing**

To insert Article ID within the content and to check its correct corresponding value (Article Name), **Article Listing** feature is designed in PXE4. It lists Article No and its corresponding Article Name in an organized manner for the purpose of reference. You can simply type Article ID within the content and if Article ID is valid then it will appear under the Current Document section.

| 487800                                     | Article Listing                                                                             |                                |
|--------------------------------------------|---------------------------------------------------------------------------------------------|--------------------------------|
| 491900                                     | Search Enter search text                                                                    | tial                           |
| 2012                                       |                                                                                             | Snow All                       |
| Parachute                                  | # Article Article ID                                                                        | air                            |
| I diachute                                 | Parametric amplifier 487800                                                                 | i al                           |
|                                            | 2 Passive radar 491900                                                                      | irir                           |
| A flexible, lightweight structure, general | illy                                                                                        | Perial                         |
| increasing the resistive surface. Parach   | iute                                                                                        | clot                           |
| and suspense on lines, heir construction   | in is far simpler than that of aircraft. See Pasteurella Ella II As a result, parachute con | struction and design is a fair |
| mature aircraft. However, their very "so   | ftness" makes their aerodynamics much more complicated, so complicated in fact that         | t modern supercomputers ar     |

**Note:** If inserted Article Number is not appearing under Current Document listing, then following can be the reasons

for the same:

• No such article number exists in PXE4

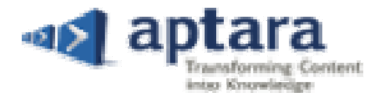

To crosscheck any Article No or Article Name, you can select 'Show All' radio-button. Under this section, all the articles inserted in the PXE4 will appear. You can use search functionality to find a specific Article No or Article Name. To clear the search result, click **Clear Search** icon button.

| Article | Listing   |                    |                            |
|---------|-----------|--------------------|----------------------------|
| Search  | PERISCOPE | Article Name 🗸 🛛 😡 | Current Document OShow All |
| # =     | Article   |                    | Article ID                 |
| 1       | Periscope |                    | 499300                     |

### **Reference Manager**

Reference Manager helps you in inserting unnumbered references in the content. Any changes to do with references have to be done via Reference Manager only.

#### **Insert Reference**

Step1.

**Bibliography** 

To place an unnumbered reference within the content, follow the below-mentioned steps:

Place cursor within the content

Step2. Click 'Reference Manager' 崑圖 icon-button from the editor toolbar. Grid panel will appear at the bottom of the window

| lock Delete Reorder References | Reference Manager 🐹 |
|--------------------------------|---------------------|
| ×                              | Preview             |
|                                | Pre                 |

Step3. Select reference template from the given options under 'Add New' tab

**Step4.** Click 'Preview' button to view the selected reference template

| Reference Preview                                                          | Insert 🛛 |
|----------------------------------------------------------------------------|----------|
| F. N. Surname, F. N. Surname, and F. N. Surname, Article title, Periodical | title,   |
| Volume(Issue):Fpage-Lpage, <mark>Year</mark>                               |          |

Step5. Click 'Insert' button to insert the reference template. It will appear at the end of the document

F. N. Surname, F. N. Surname, and F. N. Surname, Article title, *Periodical title*, Volume(Issue):Fpage\_Lpage, Year

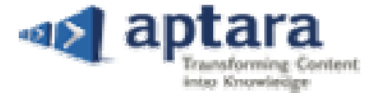

#### **Edit Reference**

To edit the reference, you have to follow the below-mentioned instructions. It is recommended for you not to edit reference directly or manually. To keep the formatting of reference intact, we have provided Reference Editing panel that appears on clicking the Edit link.

Step1. Go to Reference Section and select the reference for editing. An Edit link will appear

| Bibliography                          |                                                                                             |
|---------------------------------------|---------------------------------------------------------------------------------------------|
|                                       |                                                                                             |
| F. N. Surname, F. N. Surn Go to: Edit | <sup>×</sup> name, Article title, <i>Periodical title</i> , Volume(Issue):Fpage-Lpage, Year |

- Step2. Click 'Edit' link. Reference Editing panel will appear on the screen
- **Step3.** Enter text in the corresponding fields
- Step4. Go to 'Add' drop-down list to add a new element in the reference
  - a. Place cursor within the existing element to define the position of new element in the reference
  - b. Select either 'Previous' to cursor or 'Next' to cursor radio button
  - c. Select the field from the 'Choose Elements' drop-down list
  - d. Click 'Add New' button to add the selected element in the reference

| Reference Editing                             |                                                   | _ | × |
|-----------------------------------------------|---------------------------------------------------|---|---|
| B $I \ \underline{U} \ X_2 \ \underline{X}^2$ |                                                   |   |   |
| Add : Choose El                               | ement Add New OPrevious to Cursor ONext to Cursor |   |   |
| Author                                        | F. N. Surname, F. N. Surname, and F. N. Surname   | , | × |
| Article Title                                 | Article title, Periodical title                   | , |   |
| Volume                                        | Volume(Issue):FpageLpage                          | 1 |   |
| Date                                          | Year                                              |   |   |
|                                               |                                                   |   |   |
|                                               | Update                                            |   |   |
|                                               |                                                   |   |   |

Step5. Click cross-mark icon button to remove any of the element that is not required

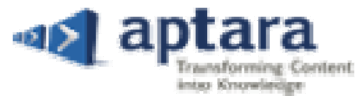

| Reference Editing                                      |                                                          | _ | × |
|--------------------------------------------------------|----------------------------------------------------------|---|---|
| B $I \ \underline{\cup} \ \mathbf{X}_2 \ \mathbf{X}^2$ |                                                          |   |   |
| Add : Choose El                                        | ement. 🔻 🖒 Add New 🔘 Previous to Cursor 💿 Next to Cursor |   |   |
| Author                                                 | S. D. Puckett                                            | , | × |
| Article Title                                          | Disease Control                                          | , | - |
| Volume                                                 | Volume(Issue):6659                                       | , |   |
| Date                                                   | 1992                                                     |   |   |
| Book                                                   | Pea Diseases - Ascochyta                                 |   |   |
|                                                        |                                                          |   |   |
|                                                        | Update                                                   |   |   |

**Step6.** Click 'Update' button after making all the required changes. The edited reference will appear with the changes

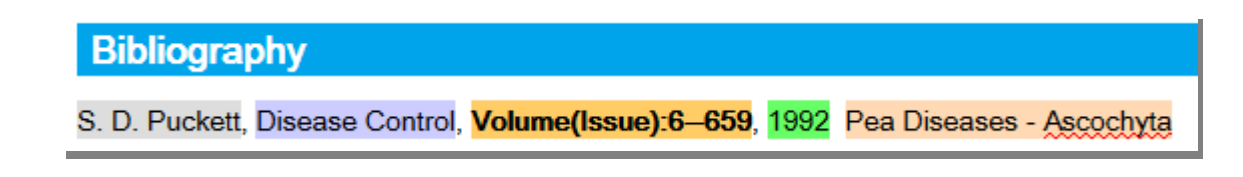

#### **Delete Reference**

To delete the reference from the content, follow the below-mentioned steps:

- Step1. Place cursor within the content to activate Reference Manager
- **Step2.** Click 'Reference Manager' icon-button from the editor toolbar. Reference Manager will appear at the bottom of the window
- Step3. Go to 'Delete' tab. Block-wise reference list will appear under the delete panel

| Add New New Block Delete         | Reorder References                                                                                                   | Reference Manager 🔀 |
|----------------------------------|----------------------------------------------------------------------------------------------------|---------------------|
| Document References Bibliography | Check All]                                                                                                    |                     |
| Bibliography                     | S. D. Puckett, Disease Control, Volume(Issue):6659, 1992 Pea Diseases - Ascochyta                                    |                     |
| Additional Reading               | F.N. Surname, F.N. Surname, and F.N. Surname, Article title In F.N. Surname (ed.), Book title, Publisher, City, Year |                     |
|                                  | F. N. Surname, F. N. Surname, and F. N. Surname, Article title, Periodical title, Volume(Issue): FpageLpage, Year    | Delete              |

- **Step4.** Select reference block first in case multiple reference blocks are available in content
- Step5. Select reference(s) that you want to delete. On selection, Delete button will get enabled
- **Step6.** Click 'Delete' button. A confirmation message will appear

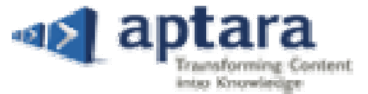

| Confirmation                               |  |  |
|--------------------------------------------|--|--|
| Do you want to delete selected reference ? |  |  |
| Yes No                                     |  |  |

Step7. Click 'Yes' to continue. The selected reference will get delete

#### **Insert Block**

To insert a new block in the content, follow the below-mentioned steps:

- Step1. Place cursor within the content to activate Reference Manager
- Step2. Click 'Reference Manager' icon-button. Panel-grid will appear at the bottom of the window

| Add New New Block Delete | e Reorder References  | Reference Manager 🐹 |
|--------------------------|-----------------------|---------------------|
| Position                 | Туре                  |                     |
| End of Document          | Unnumbered References |                     |
|                          |                       | Insert              |

Step3. Go to 'New Block' tab. Unnumbered block element will appear under the same

Step4. Click 'Insert' button. A new block will appear at the end of the document

| Bibliography                                                                                                    |  |  |  |  |
|----------------------------------------------------------------------------------------------------|--|--|--|--|
| S. D. Puckett, Disease Control, Volume(Issue):6–659, 1992 Pea Diseases - Ascochyta                                        |  |  |  |  |
| F. N. Surname, F. N. Surname, and F. N. Surname, Article title, <i>Periodical title</i> , Volume(Issue):Fpage-Lpage, Year |  |  |  |  |
| 6                                                                                                    |  |  |  |  |
| Additional Reading                                                                                                    |  |  |  |  |
| F. N. Surname, F. N. Surname, and F. N. Surname, Article title, <i>Periodical title</i> , Volume:FpageLpage, Year         |  |  |  |  |

#### **Reorder Reference**

Reorder option helps you in reordering block-references in alphabetical order. For this, you have to follow the below-mentioned steps:

- Step1. Place the cursor within the content to activate the reference manager
- Step2. Click 'Reference Manager' icon-button from the editing toolbar. Panel will appear at the bottom of the window
- Step3. Go to 'Reorder' tab. Block-wise reordering option will be given under the same

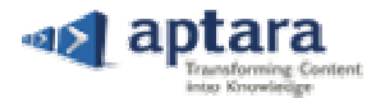

| Add New                                      | New Block                               | Delete | Reorder References                           | Refe                                                                                                    | rence Manager 🐹 |
|----------------------------------------------|-----------------------------------------|--------|----------------------------------------------|----------------------------------------------------------------------------------------------------|-----------------|
| Doc<br>Bibliograp<br>Bibliograp<br>Additiona | ument Refere<br>ohy<br>ohy<br>I Reading | v.     | Clicking "Start" will<br>adjusts reference r | properly number and re-order references in first-to-last order. This may be done at any time. It both<br>numbers and the order in which references appear in the Reference section. | Start           |

- Step4. Select the block from the drop-down list
- Step5. Click 'Start' button. On successfully reordering the references, an information message will appear

| Information                        |  |  |  |
|------------------------------------|--|--|--|
| Reordering completed successfully. |  |  |  |
| ОК                                 |  |  |  |

#### **References - Right Click Menu**

You can manage references, using Right-Click Menu. This feature provides short-cut access of reference manager as per the requirement.

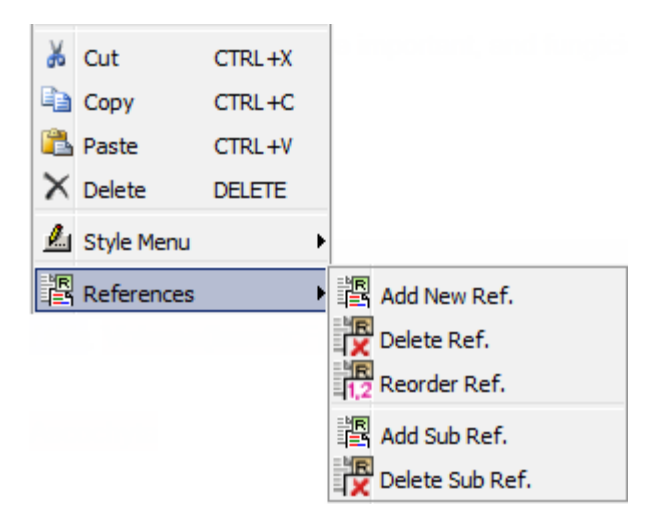

**Add Reference:** By just placing the cursor within an existing reference and clicking right key of the mouse, you can directly go to 'Add New Ref" option to insert a new reference in a specific block.

**Delete Reference:** By just placing the cursor within an existing reference and clicking right key of the mouse, you can directly go to 'Delete Ref' option to delete the same reference.

**Reorder Reference:** By just placing the cursor within an existing reference and clicking right key of the mouse, you can directly go to 'Reorder Ref' option to re-order all the references of a specific block.

Add Sub References: By just placing the cursor within an existing reference and clicking right key of the mouse, you can directly go to 'Add Sub Ref' option to add sub reference in the same reference.

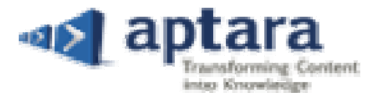

**Delete Sub References:** By just placing the cursor within an existing reference and clicking right key of the mouse, you can directly go to 'Delete Sub Ref' option to delete sub reference in the same reference.

## **Figure Manager**

Figure Manager helps you in inserting figures based on a template and adding desired textual information with the same. You can also delete or reorder the existing figures with ease, as per the requirement.

#### **Insert Figure**

To insert figure with in the Asset, you have to perform the below-mentioned steps:

Step1. Place the cursor within the content to activate Figure Manager

- a. For numbered figure: Place cursor where you want to cite the figure's citation
- b. For unnumbered figure: Place cursor within the paragraph after which you want to place figure

#### Step2. Click 'Figure Manager' icon-button. Panel will appear at the bottom of the window

| Add New                   | Citation | Delete | Reorder Figures | Figure Manager | × |
|---------------------------|----------|--------|-----------------|----------------|---|
| Nun     Single     Double | ibered   | 🔘 UnNu | mbered          | Preview        |   |

Step3. 'Add New' tab will appear as per default setting

- Step4. Select either numbered or unnumbered option as per the requirement
- Step5. Select 'Figure template' from the given options

#### Step6. Click 'Preview' button to view the selected Figure template

| Figure Preview                 | Insert | × |
|--------------------------------|--------|---|
| FPO                            |        |   |
| Fig. 5. Single Figure Caption. |        |   |

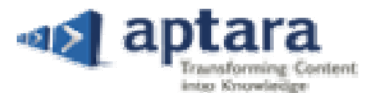

- **Step7.** Click 'Insert' button to insert the Figure FPO within the content. The FPO will get placed at the end of the paragraph in which you have placed the cursor to activate the Figure Manager
  - a. If you have chosen numbered figure then the citation of the numbered Figure FPO will appear at the cursor position

### Pea

The pea is one of the Fig. 1 oldest cultivated crops. It is a native to western Asia from the Mediterranean Sea to the Himalaya Mountains. It appears to have been carried to Europe as early as the time of the lake dwellers of prehistoric times. Peas were introduced into China from Persia about A.D. 400; they were introduced into the United States in very early Colonial days.

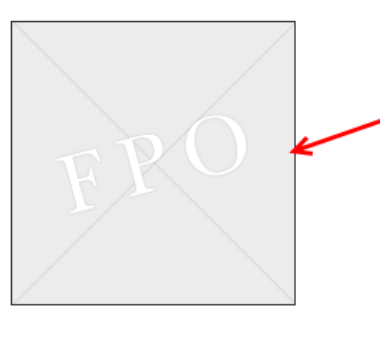

Fig. 1. Single Figure Caption.

Step8. Double click on the 'FPO' to activate Photo Gallery

| Photo Gallery |        |                              |      |
|---------------|--------|------------------------------|------|
| I             | Browse | Upload                       |      |
|               | No.    | Image Name: 492900FG0010.gif |      |
|               | Fu     | ll View Download Ok Ca       | ncel |

- **Step9.** Browse figure from the operating system and 'upload' it into Photo Gallery
- Step10. Select figure from the left-side column. On selection, the replica of the selected image will appear in the right-side column
- **Step11.** Click 'Full View' button to see the complete view of the selected figure
- Step12. Click 'Download' button to download the figure in the operating system
- Step13. Click 'OK' to insert the selected figure to replace FPO template

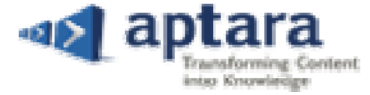

## Pea

The pea is one of the Fig. 1 oldest cultivated crops. It is a native to western Asia from the Mediterranean Sea to the Himalaya Mountains. It appears to have been carried to Europe as early as the time of the lake dwellers of prehistoric times. Peas were introduced into China from Persia about A.D. 400; they were introduced into the United States in very early Colonial days.

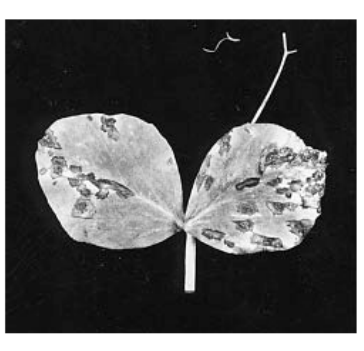

#### Fig. 1. The Oldest Cultivated Crop.

#### **Figure Properties Setting**

You can change the figure properties as per the requirement. For this, you have to click on the figure to activate the Property Page panel-grid. In addition, you can also make changes in the Figure Information and DAMS Information accordingly.

| Property Page PDF Settings |                               | Property Page 😿 |
|----------------------------|-------------------------------|-----------------|
| Figure Information         | DAMS Information              |                 |
| Width:                     | Permissions: Print Electronic |                 |
| Height:                    | Copyrights:                   |                 |
| Constraint Proportion      | Format:                       |                 |
| Pop Up                     | Source:                       |                 |
| Name:                      |                               | Replace         |
| Width Attribute:           |                               | Update          |

#### **Figure PDF Settings**

You can change the PDF Settings of the figure as per the requirement. For this, you have to click on the figure to activate the PDF Settings tab. On selecting this tab, panel grid will appear at the bottom of the page. You can change the position as well as orientation of the figure in the PDF. Top and bottom margin can also be set through PDF Setting tab.

| Property Page | PDF Settings          |                         | Property Page 🕱 |
|---------------|-----------------------|-------------------------|-----------------|
| Proof PDF Se  | ettings               |                         |                 |
| Position:     | 🔘 Top 🔘 Bottom 💿 None | Orientation<br>Portrait |                 |
| Margin:       | Top 4 Bottom 444      | Landscape 💿             |                 |
| Fit to Column | : (a) 1 (c) 2         |                         |                 |
| Print Scale:  | 96                    |                         |                 |
|               |                       |                         | Update          |

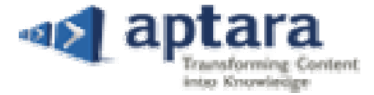

#### **Insert/Delete Figure Citation**

You can insert multiple citations of the numbered figures in the content. Follow the below-mentioned steps for the same:

- Step1. Place the cursor within the content where you want to cite the citation of an existing figure
- **Step2.** Click Figure Manager icon-button from the editing toolbar. Panel will appear at the bottom of the window
- Step3. Select 'Citations' tab. List of numbered figures will appear

| Add New Citation Delete Reorder Figures                                        | Figure Manager  🔣 |
|--------------------------------------------------------------------------------|-------------------|
|                                                                                |                   |
|                                                                                |                   |
| Fig. 1. The Oldest Cultivated Crop.                                            |                   |
| Fig. 2. Legend relating to both images Figure (A) Specific Figure (B) Specific |                   |
|                                                                                | Insert            |

Step4. Select the Figure(s) from the list to cite its citation at the cursor position

Step5. Click 'Insert' button. The citation will appear at the cursor position

Note: You can manually delete figure-citation from the content, using backspace key of the keyboard.

#### **Delete Figure**

You can delete one or more references in one go. For this, you have to follow the below-mentioned steps:

- Step1. Place the cursor within the content
- Step2. Click Figure Manager icon-button from the editing toolbar. Panel will appear at the bottom of the window
- Step3. Select 'Delete' tab and a list of existing figures will appear

| Add New Citation Delete Reorder Figures                                        | Figure Manager  🗙 |
|--------------------------------------------------------------------------------|-------------------|
| [ [Check All]                                                                  |                   |
| Fig. 1. The Oldest Cultivated Crop.                                            |                   |
| Fig. 2. Legend relating to both images Figure (A) Specific Figure (B) Specific |                   |
|                                                                                | Delete            |
|                                                                                |                   |

- **Step4.** Select figure(s) from the list that you want to delete
- Step5. Click 'Delete' button. A warning message will appear on the screen

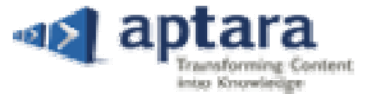

| Warning                                 |
|-----------------------------------------|
| Do you want to delete selected Figure ? |
| Yes No                                  |

Step6. Click 'Yes' button to continue. On successfully deleting the figure an information message will appear

| Warning                      |
|------------------------------|
| Figure deleted successfully. |
| ОК                           |

#### **Renumber Figure Citation**

Using reorder option, you can renumber figure with its citation based on its placement in the sequential order in the content. For this, you have to follow the below-mentioned steps:

- Step1. Place the cursor within the content to activate Figure Manager
- **Step2.** Click 'Figure Manager' icon-button from the editing toolbar. Panel will appear at the bottom of the window
- Step3. Select Reorder tab and the detailed information will appear under this tab
- Step4. Click 'Start' button. On successfully renumbering figures, an information message will appear

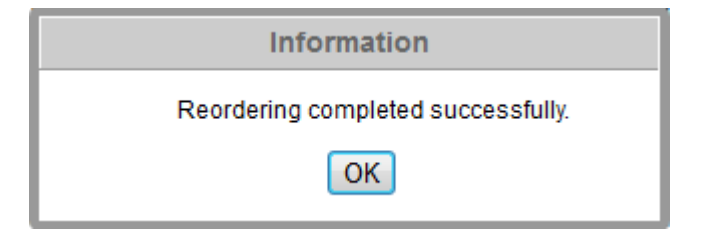

**Step5.** Click 'OK' button to continue

#### **Table Manager**

You can add template based table and add desired textual information into it. You can also delete and reorder the existing tables, using the same manager.

#### **Insert Table**

- **Step1.** Place the cursor within the content to activate the table manager
  - a. For numbered table: Place cursor where you want to cite the table's citation

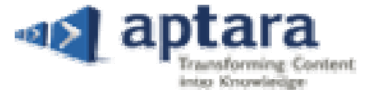

- b. For unnumbered table: Place cursor within the paragraph after which you want to place table
- Step2. Click 'Table Manager' III icon-button from the editing toolbar. Panel will appear at the bottom of the window

| Add New   | Citation | Delete | Reorder Tables | Tai | ble Manager | × |
|-----------|----------|--------|----------------|-----|-------------|---|
| Num       | nbered 🔘 | UnNumb | ered           |     |             |   |
| Blank Tab | le<br>1  |        | *              |     |             |   |
| Template  | 2        |        |                |     | Preview     |   |
|           |          |        | $\nabla$       |     | Insert      |   |

- Step3. Select either numbered or unnumbered option
- Step4. Select any of the given templates. Click Preview button to view the same

| Table Preview | N             | Insert 🛛  |
|---------------|---------------|-----------|
| Table 1       | Table Caption |           |
| Heading 1     | Heading 2     | Heading 3 |
| Content       | Content       | Content   |
| Content       | Content       | Content   |
| Content       | Content       | Content   |
|               |               | -         |

Step5. Click 'Insert' button. The selected template will appear at the end of the paragraph in which cursor was placed. If you have opted for numbered table, then citation of the numbered table will appear at the cursor position

#### **Origin and Description**

Peanuts originated in Bolivia Table 1 and northeastern Argentina where a large number of wild forms are found. The cultivated species, *Arachis hypogaea*, was grown extensively by Indians in pre-Columbian times. Merchant ships carried seed to many continents during the early part of the sixteenth century. Although grown in Mexico before the discovery of America, the peanut was introduced in the United States from Africa.

| Table 1 Table Caption 🖌 |           |           |
|-------------------------|-----------|-----------|
| Heading 1               | Heading 2 | Heading 3 |
| Content                 | Content   | Content   |
| Content                 | Content   | Content   |
| Content                 | Content   | Content   |

#### **Table Properties Setting**

You can directly start typing within the table. To insert new columns and rows, you can access property page by clicking on the table.

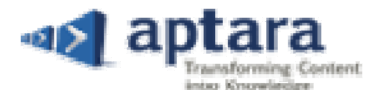

 Table Property Page
 Table Property S

 Insert Cell/Row
 Delete Cell/Table
 Copy/Paste/Merge
 Split Cell
 Alignment/Table Border
 Legend/Source/Footnote

 Image: Image: Imag

#### What does this Icon do?

| lcon        | Tool Name               | Meaning                                                            |
|-------------|-------------------------|--------------------------------------------------------------------|
| <b>¦</b> += | Insert Cell             | Insert a cell at the place of cursor position                      |
|             | Insert Row Above        | Insert a row above the cursor position                             |
| <b>_</b> += | Insert Row Below        | Insert a row below the cursor position                             |
| à           | Insert Column Left      | Insert a column on the left of the cursor position                 |
| and and a   | Insert Column Right     | Insert a column on the right of the cursor position                |
|             | Delete Cell             | Delete the cell in which cursor is placed                          |
|             | Delete Row              | Delete the row in which cursor is placed                           |
| Ψ           | Delete Column           | Delete the column in which cursor is placed                        |
| đ           | Clear Cell(s) Text      | Remove the text of the cell, where cursor is placed                |
| Ă           | Unnumbered Delete Table | Delete the selected unnumbered table                               |
|             | Copy Multiple Cells     | Make the inline selection and copy the selected cell(s)            |
|             | Paste Multiple Cells    | Place the cursor, where you want to paste the copied content       |
|             | Merge Cell Right        | Place the cursor before the one cell to merge it with the next one |
|             | Merge Cell Down         | Place the cursor above the one cell to merge it with the below one |
|             | Split Cell Right        | Place the cursor in the merge cell to spilt it from the right      |
|             | Split Cell Down         | Place the cursor in the merge cell to split it from the down       |
|             | Justify Left            | Keeps the selected text in the left alignment                      |

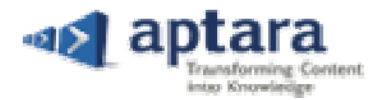

|         | Justify Center       | Keeps the selected text in the center alignment |
|---------|----------------------|-------------------------------------------------|
| 3       | Justify Right        | Keeps the selected text in the right alignment  |
|         | Justify Full         | Keeps the selected text justify                 |
| #       | Visible Border       | Makes the table-border visible / invisible      |
|         | Insert Table Legends | Insert table legends in the content             |
|         | Insert Table Source  | Insert tale source in the content               |
| <b></b> | Insert Table Note    | Insert table note in the content                |

#### **Table PDF Settings**

You can change the PDF Settings of the table as per the requirement. For this, you have to click on the figure to activate the PDF Settings tab. On selecting this tab, panel grid will appear at the bottom of the page. You can change the position as well as orientation of the table in the PDF. Top and bottom margin can also be set through PDF Setting tab.

| P | operty Page PDF Setti | ngs            |                     |             | Table Property 🔛 |
|---|-----------------------|----------------|---------------------|-------------|------------------|
|   | Proof PDF Settings    |                |                     |             |                  |
|   | Position:             | Fit to Column: | Tables:             | Orientation |                  |
|   | 🔘 Top 🔘 Bottom 🗿 None | 1 2            | Row Sep 🔲 Col Sep 🔲 | Portrait 💿  |                  |
|   | Margin:               | Print Scale: % | Columns:            | Landscape 🔘 |                  |
|   | Top Bottom            |                | Row Sep 🔲 Col Sep 🔲 |             | Update           |

#### **Insert/Delete Table Citation**

You can re-insert the citation of any existing table, using citation tab. Under this tab, a list of all the existing tables will appear. You can also select table(s) from the list as per the requirement and re-insert its citations by just specifying the cursor position. Follow the below-mentioned steps for the same:

- Step1. Place the cursor within the content where you want to cite the citation(s) of the table(s)
- Step2. Click 'Table Manager' icon-button. Panel will appear at the bottom of the window

| Add New Citation Delete Reorder Tables | Table Manager 😿 |
|----------------------------------------|-----------------|
| Check All]                             |                 |
| Table 1 Table Caption                  |                 |
| Table 2 Table Caption                  |                 |
| V Table 3 Table Caption                | Insert          |

Step3. Go to Citation panel. A list of all the existing tables will appear under this panel

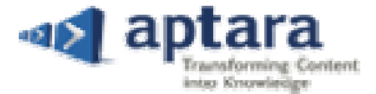

Step4. Select table(s) from the list to cite their citation at the cursor position

**Step5.** Click 'Insert' button. The citation of the selected table will appear at the cursor position

## Peanut

A self-pollinated, one- to six-seeded legume (Table 2, Table 3). It is cultivated throughout the tropical and temperate climates of the world. The oil, expressed from the seed, is of high quality, and a large percentage of the annual world production is used for this purpose. In the United States some 65% goes into the cleaned and shelled trade, the end products of which are roasted or salted peanuts, peanut butter, and confections. See Legume; Rosales

*Note: You can manually delete the Table Citation from the content, using backspace key of the keyboard.* 

#### **Delete Table**

You can delete numbered as well unnumbered table(s) from the content, using only Table Manager and Property Page respectively. Follow the below-mentioned steps for the same:

#### Delete Numbered Table

Follow the below-mentioned steps to delete a numbered table:

- Step1. Place the cursor within the content to activate the table manager
- Step2. Click 'Table Manager' icon-button. Panel will appear at the bottom of the window

Step3. Go to 'Delete' tab. A list of all the existing tables will appear under this panel

| Add New Citation Delete | Reorder Tables | Table Manager 🔀 |
|-------------------------|----------------|-----------------|
| Check All]              |                |                 |
| Table 1 Table Caption   |                |                 |
| Table 2 Table Caption   |                |                 |
| Table 3 Table Caption   |                | Delete          |

Step4. Select table(s) that you want to delete from the content

Step5. Click 'Delete' button. A warning message will appear, asking for the confirmation

| Warning                                |
|----------------------------------------|
| Do you want to delete selected Table ? |
| Yes No                                 |

**Step6.** Click 'Yes' button to continue. An information message will appear. The selected table will get delete from the content

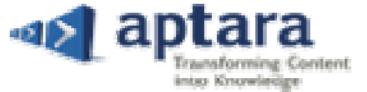

| Warning                     |
|-----------------------------|
| Table deleted successfully. |
| ОК                          |

#### Delete Un-numbered table

Follow the below-mentioned steps to delete an unnumbered table from the content:

**Step1.** Place cursor within the unnumbered table that you want to delete. On placing the cursor within the unnumbered table, a Property Page will appear at the end of the window

| Property Page PDF Setti | ngs               |                        |            |                        | Table Property 🗵       |
|-------------------------|-------------------|------------------------|------------|------------------------|------------------------|
| Insert Cell/Row         | Delete Cell/Table | Copy/Paste/Merge       | Split Cell | Alignment/Table Border | Legend/Source/Footnote |
| 8= 3= 5= 11 11          | ler ∋+ ¥ 🛋 💐      |                        | B          | ⋷⋷⋷∎ ⋕                 |                        |
|                         | چما<br>Un         | nnumbered Delete Table |            |                        |                        |

**Step2.** Click 'Unnumbered Delete Table' icon-button that will appear under the Delete Cell/Table Section. The selected unnumbered table will get delete

#### **Cross Refs**

Using Cross Ref. feature, you can insert instance(s) within an article, which refers to related information elsewhere in another article of a journal.

#### Search Article ID/Number for Cross Ref

To search an Article ID or Article Number, follow the below-mentioned steps:

- Step1. Place cursor within the content at the place where you want to insert the cross-ref
- Step2. Click 'Cross Ref' icon-button from the toolbar and a panel will appear at the bottom of the window
- **Step3.** Enter the keyword in the text column
- **Step4.** Choose keyword type in the adjacent column (Article No / Article Name)

| Cross Refs               | Artic    | le T  | itle | Changes           |                                             |    |                                    | Cross Refs 🐱 |
|--------------------------|----------|-------|------|-------------------|---------------------------------------------|----|------------------------------------|--------------|
| Search: Enter            | r search | n tex | đ    | Article ID 🚽 🕞 Go |                                             |    |                                    |              |
| Inline                   |          | #     | ÷    | Article ID        | Article Name                                |    | See Landslides detected from afar; |              |
| Template 1<br>Template 2 | ~        |       | 16   | SN0327131         | Landslides detected from afar               |    | Article Title 2                    |              |
| Template 3               | -        |       | 17   | BR0328131         | Late survival of the Neandertals questioned | -  |                                    |              |
|                          |          |       | 4 4  | Page 1 of 1 🕨 🕅   | Displaying 1 - 46 of                        | 46 |                                    | Insert       |
|                          |          |       |      |                   |                                             |    |                                    | moore        |

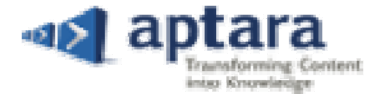

#### Step5. Click 'Go' button. The search result will appear

a. Click 🏷 button to clear the search result

| Cross Refs               | Article | Title  | Changes      |      |              |                       |                                          | Cross Refs 💌 |
|--------------------------|---------|--------|--------------|------|--------------|-----------------------|------------------------------------------|--------------|
| Search: 48630            | 0       |        | Article ID 🗸 | Go 🏷 |              |                       |                                          |              |
| Inline                   |         | # 🔺    | Article ID   |      | Article Name |                       | Preview<br>See Derebele: Article Title 2 |              |
| Template 1               | ~       | 1      | 486300       |      | Parabola     |                       | See Parabola, Afficie Thie 2             |              |
| Template 2<br>Template 3 |         | ······ |              |      |              |                       |                                          |              |
|                          | *       | 14 4   | Page 1 of 1  |      |              | Displaying 1 - 1 of 1 |                                          | Insert       |

#### **Insert Cross Ref.**

To insert a cross-ref within the content, follow the given steps:

- Step6. Place cursor within the content at the place where you want to insert the cross-ref
- Step7. Click 'Cross-Ref' 🗹 icon-button from the toolbar and panel will appear at the bottom of the window
- Step8. Click any one of the given templates
- **Step9.** Double click on the given 'Article ID' or 'Article Name' to select it. The Article entry will appear with as per the selected template under the 'Preview' section

| Cross Refs               | Article  | Title | Changes         |                                             |       |                                    | Cross Refs 📧 |
|--------------------------|----------|-------|-----------------|---------------------------------------------|-------|------------------------------------|--------------|
| Search: Enter            | search t | text  | Article ID 🗸 Go | 2                                           |       |                                    |              |
| Inline                   |          | # 🔺   | Article ID      | Article Name                                |       | See Landslides detected from afar: |              |
| Template 1<br>Template 2 | ^        | 16    | SN0327131       | Landslides detected from a far              | Â     | Article Title 2                    |              |
| Template 3               | -        | 17    | BR0328131       | Late survival of the Neandertals questioned | -     | -                                  |              |
|                          |          | 14 4  | Page 1 of 1 🕨 🕅 | Displaying 1 - 46                           | of 46 |                                    | Insert       |
|                          |          |       |                 |                                             |       |                                    |              |

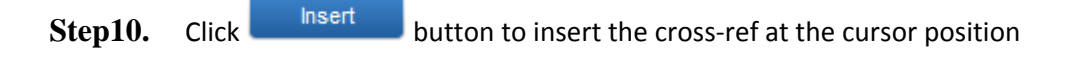

Feeding habits and food choices show wide variation. Most species eat insects or small animals; however, some groups have become specialized on a diet of nectar, seeds, fruits, small vertebrates, or even leaves and the waxy covering of berries for part of the year. Those species eating wax have enzymes to digest this material. Methods of obtaining food vary as well. Insect eaters include flycatchers and swallows, which catch insects in the air; creepers and nuthatches, which probe crevices in bark; thrashers, which dig into ground litter and soft earth; and dippers feeding under water. Moreover, groups of passerine birds that feed on seeds, on nectar, by flycatching, or by preying on large insects and small vertebrates have evolved independently several times within the order. Sorting out these convergen See Parabola; Article Title 2 t groups has been a difficult taxonomic task, which is still not completely resolved.

#### **Delete Cross Ref**

To delete cross-ref from the content, use backspace key of the keyboard.

#### **Article Title Changes**

Under the 'Article Title Changes' tab, you will see a list of all the unmatched article titles with their current article titles. You can simply select the unmatched article titles and update them by just clicking 'Update' button.

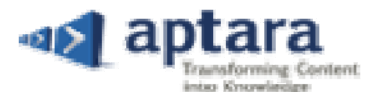

| Cross   | Ref Article Title Changes |                       |   | Cross Ref 🔣 |
|---------|---------------------------|-----------------------|---|-------------|
| Article | Name Changes              | 14.                   | 9 |             |
|         | Unmatched Article Title   | Current Article Title |   |             |
| ~       | Parainfluenza virus       | Parainfluenza         |   |             |
|         |                           |                       |   | Update      |

The updated article title will replace the unmatched article title within the content.

es have continued to be the payloads, people, and vehicles since their first recorded use in 1797. Comprising cloth s far simpler than that of aircraft. *See* Parainfluenza them, a result, parachute construction and design is a fairly ess" makes their aerodynamics much more complicated, so complicated in fact that modern supercomputers are te both the evolution of the parachute shape and the internal and external airflows, either during inflation or during raft, which are solid structures that deflect the air around them, parachutes not only deflect the surrounding air but During inflation, such feedback is even more dominant as both shape and flows are basically unsteady (that is, do ren the lack of streamlining both during and after inflation, turbulent flow rather than laminar flow controls the

On clicking 'Find Article' 🖾 icon-button, you can also view the list of all the articles in which same unmatched article title is being referred available. If required, you can update the unmatched article titles in remaining articles as well.

## **Miscellaneous Links**

The Miscellaneous links section is provided at the right side of the editing window. You can show or hide the miscellaneous links section using the Expand/Collapse button. Under this section, you can see article-relevant information while working on it in editor.

| Miscellaneous Links |
|---------------------|
| Content Explorer    |
| WordCount           |
| Comment             |
| Info                |
| Query               |

#### **Content Explorer**

This section includes the pointers for the entire content. Objects are abstracted as separate individual items. Each object type collectively contains the list elements. Object entities that are included in Content Explorer are:

| Content Explorer          |
|---------------------------|
| 🚊 🖫 тос                   |
| HI Origin and Description |
| 🕀 🖽 Diseases              |
|                           |
| Table(2)                  |
| 🖃 🖾 Figure(2)             |
|                           |
|                           |
| 🗄 🚟 References(6)         |
|                           |

#### Word Count

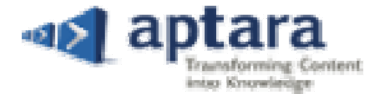

The Word Count section displays the following information:

- 1. No of words No of characters
- 2. No of characters including spaces
- 3. No of paragraphs
- 4. Percentage by which the article/asset has been modified

| 0 | ~ | <br> | ~ | - | 4 |
|---|---|------|---|---|---|
|   | U | ш    | е | П | ι |

The Comment section allows you to post global or local comments.

- 1. The global comments appear in red color
- 2. Local comments appear in default (black) color
- 3. You can either print or reply a comment

|                                             | Current | Source |  |  |  |  |
|---------------------------------------------|---------|--------|--|--|--|--|
| Words                                       | 2263    | 2266   |  |  |  |  |
| Characters                                  | 12753   | 12524  |  |  |  |  |
| Characters<br>(including<br>spaces)         | 15000   | 14774  |  |  |  |  |
| Paragraphs                                  | 55      | 54     |  |  |  |  |
| 3 Word(s) have been deleted, i.e.<br>-0.13% |         |        |  |  |  |  |

Word Count

| Comment                                                                        |
|--------------------------------------------------------------------------------|
| PostComment Reply Comment                                                      |
| This Chapter should Anot be here. Please Confirm                               |
| Global Book PostComment                                                        |
| [Global] This Chapter should not<br>be here. Please Confirm.<br>Author(Author) |

#### Info

It displays all the users at different roles, who are working on the specified article.

Info Admin (10) Editorial Assistant (15) Author (15) Staff Editor (14) Publisher (14) Copy Editor First (14) Managing Editor (14) Copy Editor (14) Production (13)

#### Query

You can view the list of all queries included in the article from the Query section. You can also print a query.

Query

[Query:Auth-Q1 to ALL(C Ed)] This point is not important.

[Query:Auth-Q2 to ALL(D Ed)] Figure Citation is at Wrong Place?

Print